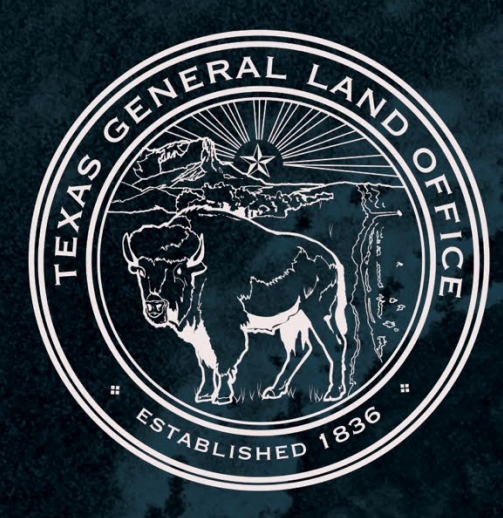

# **TIGR Portal Guide**

# Version 2

Updated: February 4, 2025

# TEXAS GENERAL LAND OFFICE Disaster Recovery Reallocation Program (DRRP)

COMMISSIONER DAWN BUCKINGHAM, M.D.

| Portal login                                     |
|--------------------------------------------------|
| Complete the Application                         |
| DRRP Application – Edit                          |
| General tab                                      |
| 424 Questions tab                                |
| National Objective tab                           |
| Activity tab12                                   |
| Project tab                                      |
| Grant Program Questionnaire                      |
| Edit DRRP Application Funding Source Questions19 |
| General tab                                      |
| Acquisition and URA21                            |
| Duplication of Benefits                          |
| Community Needs                                  |
| Housing Needs Assessment                         |
| Permits                                          |
| Citizen Participation                            |
| Procurement                                      |
| Environmental                                    |
| Submit DRRP Application                          |

# Portal login

To begin the process of completing the Disaster Recovery Reallocation Program (DRRP) application in the portal, you must first sign into the Texas Integrated Grant Reporting (TIGR) portal. To do so, check the checkbox to agree to the terms and conditions and then click Sign In / Sign Up.

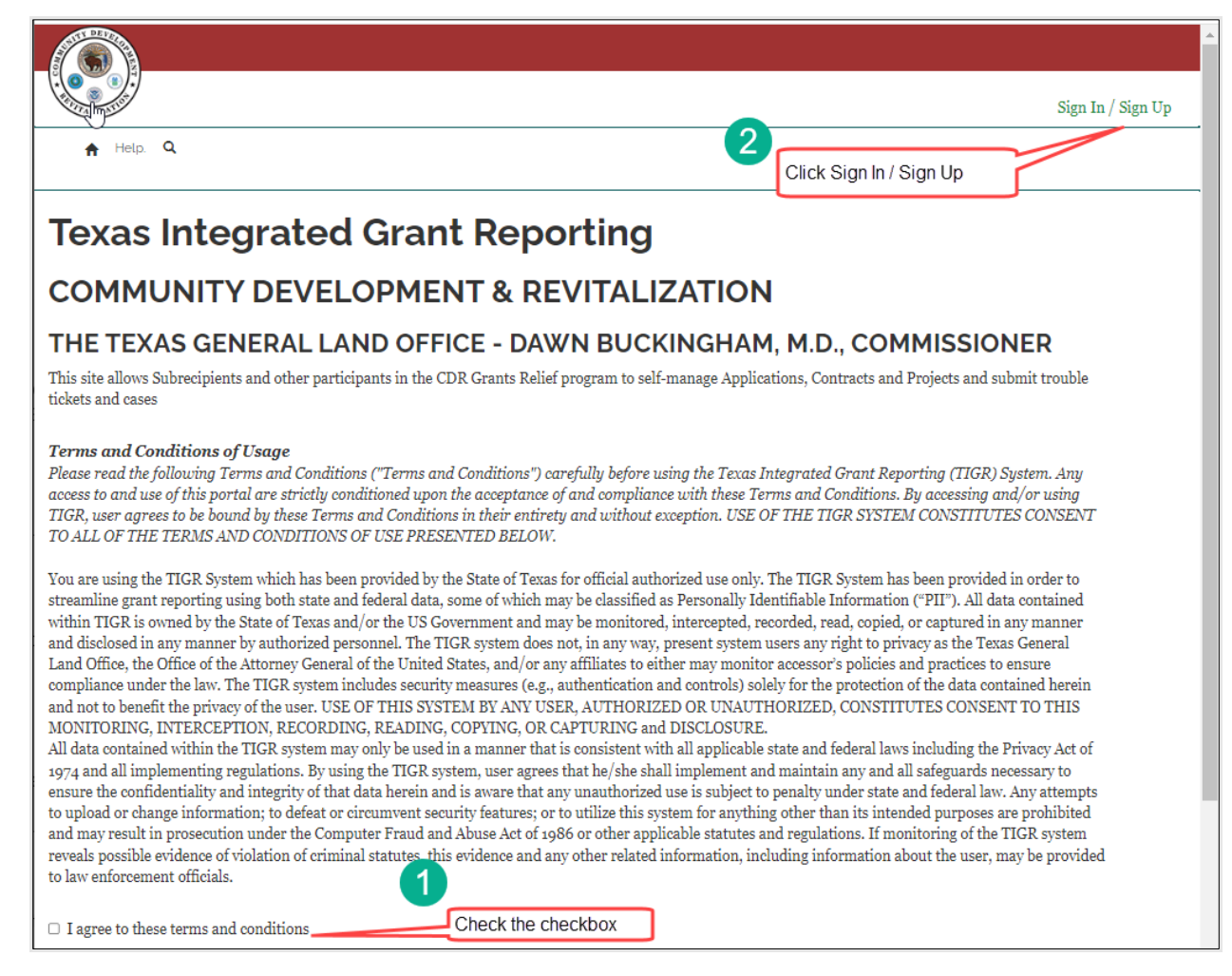

#### The sign in page is displayed. Enter your username and password and click Sign In:

|                      |                               | Sign In / Sign Up |
|----------------------|-------------------------------|-------------------|
| 🔒 Help. 🔍            |                               |                   |
|                      | <u>}</u>                      |                   |
| •] Sign in Registe   | r                             |                   |
| Sign in with a local | account                       |                   |
| * Username           |                               |                   |
| * Password           |                               |                   |
|                      | □ Remember me?                |                   |
|                      | Sign in Forgot your password? |                   |
|                      |                               |                   |

# Complete the Application

#### From the top level menu, select Applications>Complete an Existing Draft

| Mic                                                                                                    | hele Elledge + |
|----------------------------------------------------------------------------------------------------|----------------|
| 🔒 Individual Applications 🖌 Applications 🗸 Help. Projects 🗸 Payment Requests 🗸 Contracting & Compliance 🗸 Uploaded Documents My Home 🔍                                                                                                    |                |
| Applications                                                                                                    |                |
| Application In Create New Application                                                                                                    |                |
| You've entered the application plant view Submitted Applications and allow you to see                                                                                                    |                |
| If you are a resident of the City of Houston or Harris County, please do not proceed with this application. The City of Houston and Harris County are developing and implementing their own Hurricane Harvey recovery programs. For more information regarding their programs, please visit:                                                                                                    |                |
| http://recovery.texas.gov/programs/harris-county/index.html (Harris County - Direct Allocation)                                                                                                    |                |
| http://recovery.texas.gov/programs/houston/index.html (City of Houston - Direct Allocation)                                                                                                    |                |
| The Homeowner Assistance Program is providing rehabilitation and reconstruction services for primary, single family residences impacted by Hurricane Harvey.<br>Each application submitted will be individually evaluated by the GLO and its partners to determine eligibility and funding availability. Before you begin the<br>application, we encourage you to gather items such as your photo I.D., property tax records, IRS tax returns and other recovery documents. The application will<br>require you to fill out all fields and upload required documentation prior to submission. Those fields include general applicant information, detailed information<br>about previous housing assistance, and various documents that will be used to confirm eligibility. Please review the following checklist to ensure you have<br>documents to satisfy each of the categories. http://www.glo.texas.gov//recovery/files/hap-checklist.pdf (Homeowner Assistance Program Application Document<br>Checklist) | t              |
| Please visit http://recovery.texas.gov for additional details regarding program eligibility for the Homeowner Assistance Program and other Hurricane Harvey Recovery programs administered by the GLO.                                                                                                    |                |
| The GLO is committed to assisting Texans in the recovery process through this program.                                                                                                    |                |
| Should you have additional questions, please email cdr@glo.texas.gov or call 1-844-893-8937 or 512-475-5000.                                                                                                    |                |

The Complete an Existing Draft page is displayed. Find the application that you need to complete, click the down arrow at the end of the row and select Edit DRRP Application.

| Home / Complete an                             | Existing Draft           |                             |                    |                     |                        |                  |                       |                        |
|------------------------------------------------|--------------------------|-----------------------------|--------------------|---------------------|------------------------|------------------|-----------------------|------------------------|
| Complete                                       | e an Exist               | ing Draf                    | ť                  |                     |                        |                  |                       |                        |
| Complete Draft applicat<br>submission message. | tion and click on Submit | t button to submit to C     | DR. If application | on doesn't submit   | t, switch to Failed to | o Submit view a  | nd validate           |                        |
| Subrecipient                                   | rsity - TIAER            |                             |                    |                     |                        |                  |                       |                        |
| 🗆 Aransas County                               | -                        |                             |                    |                     |                        |                  |                       |                        |
| 🗆 Amherst                                      |                          |                             |                    |                     |                        |                  |                       |                        |
| Brazos Valley COG                              |                          |                             |                    |                     |                        |                  |                       |                        |
| 🗆 Matagorda County                             |                          |                             |                    |                     |                        |                  |                       |                        |
| $\Box$ Texas General Land                      | Office                   |                             |                    |                     |                        |                  |                       |                        |
| More 📥                                         |                          |                             |                    |                     |                        |                  |                       |                        |
|                                                |                          |                             |                    |                     |                        |                  | App                   | ly                     |
|                                                |                          |                             |                    |                     |                        |                  |                       |                        |
| I My Draft Application                         | 15 -                     |                             |                    |                     |                        | Search           |                       | ٩                      |
| Application Title                              | Subrecipient             | App/Contract<br>Entity ID ↑ | County             | Application<br>Type | Grant<br>Administrator | Grant<br>Manager | Created On<br>↓       |                        |
| DRRP QA - Amherst:<br>DRRP - 2016 Floods       | Amherst                  | CDR17-2252-<br>APP          |                    | New                 |                        | Fox, Amber       | 11/12/2024<br>4:42 PM | Edit DRRP Application  |
| Questions? Contact GLO a                       | at TIGRHelp@recovery.    | texas.gov                   |                    |                     |                        |                  |                       | Submit DRRP Applicatio |

# **DRRP** Application – Edit

The DRRP Application – Edit form is displayed with multiple tabs (General, 424 Questions, National Objective, Activity, Project and Grant Program Questionnaires). You can navigate between tabs to complete the application information. Click the Save Application button to save changes.

## General tab

This tab contains three main sections; Application Information, Applicant Information and Financial Capacity. Here is a screenshot of the page:

|                                                                                     | Designed Designed in the State                           |                                           |                               |
|-------------------------------------------------------------------------------------|----------------------------------------------------------|-------------------------------------------|-------------------------------|
| auons Appucations • Help. Projects •                                                | <ul> <li>rayment requests - Contracting &amp;</li> </ul> | Computince • Uptoaded Documents My H      | ome ų                         |
| Home / DRRP Application - Edit                                                      |                                                          |                                           |                               |
| DRRP Applicat                                                                       | ion - Edit                                               |                                           |                               |
| General 424 Questions Nation                                                        | al Objective Activity Project                            | Grant Program Questionaires               |                               |
|                                                                                     |                                                          |                                           |                               |
| Application Informati                                                               | on<br>Applicant *                                        | Program Tupe †                            |                               |
| CDR17-2252-APP                                                                      | Amherst                                                  | DRRP                                      |                               |
| Is the applicant an eligible cour<br>(non-city) within the county?                  | nty applying in conjunction with                         | or on behalf of another entity            |                               |
| Select                                                                              |                                                          | ~                                         |                               |
|                                                                                     |                                                          |                                           |                               |
| Programs                                                                            |                                                          |                                           |                               |
| Name                                                                                | gram - HUD MID (2016 Floode)                             | Grant Program Type<br>ספקן                |                               |
|                                                                                     |                                                          |                                           |                               |
| Grants that apply<br>2016 Floods                                                    |                                                          |                                           |                               |
|                                                                                     |                                                          |                                           |                               |
| Applicant Information                                                               | n                                                        |                                           |                               |
| EIN *                                                                               | Edit Appli                                               | cant Info on File<br>SAM.GOV Registration | Applicant (Jurisdiction) *    |
|                                                                                     |                                                          | Expiration                                | Municipal 🗸                   |
| Applicant Address *                                                                 | Applicant Address 2                                      | FY End Date *                             |                               |
| P.O. Box 282                                                                        | Applicant State *                                        | -                                         | County *                      |
| Amherst                                                                             |                                                          | Select 🗸                                  | Lamb 🗸                        |
| Phone Number *                                                                      | Website                                                  | Applicant Zip *                           |                               |
| Chief Elected Official                                                              | Primary Contact                                          | 79312<br>Grant Administrator              | Engineer                      |
|                                                                                     |                                                          |                                           |                               |
| Texas House District                                                                | Texas Senate District                                    | U.S. Congressional District               | Authorized Representative     |
|                                                                                     |                                                          |                                           |                               |
| -<br>inancial Capacity                                                              |                                                          |                                           |                               |
| Does the applicant have an acti                                                     | ve CDBG-DR or CDBG-MIT Subr                              | ecipient agreement with the GLO?          |                               |
| Select                                                                              |                                                          |                                           | ~                             |
| What is the date of the most red<br>M/D/YYYY                                        | cently completed Fiscal Year at th                       | ne time of application?                   | <b></b>                       |
| Has an audit for the most recen                                                     | ntly completed Fiscal Year identi                        | fied above been completed?                |                               |
| Select                                                                              |                                                          |                                           | ~                             |
|                                                                                     |                                                          |                                           | Create Audit Support Document |
| Full Document Name                                                                  |                                                          |                                           | Create Addit Support Document |
| - an pocument ivitile T                                                             |                                                          |                                           |                               |
| There are no records to display                                                     |                                                          |                                           |                               |
| There are no records to display.                                                    | more on the unlessed domine                              | ant                                       |                               |
| If Yes, enter the FVE date as it a                                                  | inden s on the unitation for the                         |                                           | <b></b>                       |
| If Yes, enter the FYE date as it a                                                  | appears on the uploated docume                           |                                           |                               |
| If Yes, enter the FYE date as it a M/D/YYYY Does the audit identify any find        | ings?                                                    |                                           |                               |
| If Yes, enter the FYE date as it a M/D/YYYY Does the audit identify any find Select | ings?                                                    |                                           | ~                             |

#### **Application Information**

| plication Informa                                                                          | tion                                 |                             |  |
|--------------------------------------------------------------------------------------------|--------------------------------------|-----------------------------|--|
| App #                                                                                      | Applicant *                          | Program Type *              |  |
| CDR17-2252-APP                                                                             | Amherst                              | DRRP                        |  |
| Is the applicant an eligible co<br>(non-city) within the county?                           | ounty applying in conjunction with o | on behalf of another entity |  |
| Select                                                                                     |                                      | ~                           |  |
|                                                                                            |                                      |                             |  |
| Programs<br>Name <b>↑</b>                                                                  |                                      | Grant Program Type          |  |
| Programs<br>Name ↑<br>Disaster Recovery Reallocation F                                     | Program - HUD MID (2016 Floods)      | Grant Program Type<br>DRRP  |  |
| Programs<br>Name <b>↑</b><br>Disaster Recovery Reallocation B                              | Program - HUD MID (2016 Floods)      | Grant Program Type<br>DRRP  |  |
| Programs<br>Name ↑<br>Disaster Recovery Reallocation F<br>Grants that apply                | Program - HUD MID (2016 Floods)      | Grant Program Type<br>DRRP  |  |
| Programs<br>Name ↑<br>Disaster Recovery Reallocation F<br>Grants that apply<br>2016 Floods | Program - HUD MID (2016 Floods)      | Grant Program Type<br>DRRP  |  |

The information in this section (App #, Applicant, Program Type, Program grid and Grants that Apply) information is prepopulated and not editable.

If you respond 'Yes' to 'Is the applicant an eligible county applying in conjunction with or on behalf of another entity (non-city) within the county?' then there is a place to upload documentation between the parties as illustrated below:

| Yes                                                         |                                                       | ~                                                                 |
|-------------------------------------------------------------|-------------------------------------------------------|-------------------------------------------------------------------|
| Ipload the applicable Mem<br>esponsibilities of all parties | orandum of Understanding (MOU), Interlocal Agreement. | t, or other binding documentation clarifying the rights, roles, a |
| Full Document Name                                          |                                                       |                                                                   |
|                                                             |                                                       |                                                                   |

Click the **Create** button and follow instructions to upload the document(s).

#### **Applicant Information**

|                                  | Edit App              | licant Info on File                  |                                      |
|----------------------------------|-----------------------|--------------------------------------|--------------------------------------|
| EIN *                            | DUNS *                | SAM.GOV Registration<br>Expiration * | Applicant (Jurisdiction) * Municipal |
| Applicant Address * P.O. Box 282 | Applicant Address 2   | FY End Date *                        |                                      |
| Applicant City * Amherst         | Applicant State *     | COG<br>Select 🗸                      | County *<br>Lamb 🗸                   |
| Phone Number * (806) 246-3979    | Website               | Applicant Zip * 79312                |                                      |
| Chief Elected Official           | Primary Contact       | Grant Administrator                  | Engineer                             |
| Texas House District             | Texas Senate District | U.S. Congressional District          | Authorized Representative            |

The information in this section is pre-populated with information in TIGR. If edits are needed, click **Edit Applicant Info on File**.

#### **Financial Capacity**

| Select                                                                                                    | ~                                     |
|----------------------------------------------------------------------------------------------------|---------------------------------------|
| Vhat is the date of the most recently completed Fisca                                                                   | al Year at the time of application?   |
| M/D/YYYY                                                                                                    | i i                                   |
| as an audit for the most recently completed Fiscal Y                                                                    | Year identified above been completed? |
| Select                                                                                                    | ~                                     |
| Enll Document Name <b>4</b>                                                                                             | Create Audit Support Document         |
| Full Document Name 🕇                                                                                                    | Create Audit Support Document         |
| Full Document Name 🕈                                                                                                    | Create Audit Support Document         |
| Full Document Name 🕈<br>There are no records to display.                                                                | Create Audit Support Document         |
| Full Document Name <b>↑</b><br>There are no records to display.                                                         | Create Audit Support Document         |
| Full Document Name <b>†</b><br>There are no records to display.<br>EYes, enter the FYE date as it appears on the upload | Create Audit Support Document         |

Respond to the questions in the Financial Capacity section. Note that the application cannot be submitted without a completed audit for the most recent Fiscal Year.

#### Click Save Application

### 424 Questions tab

| Home / DRRP Application - Edit   |                         |         |                             |         |   |
|----------------------------------|-------------------------|---------|-----------------------------|---------|---|
|                                  | tion - Edit             |         |                             |         |   |
|                                  | tion - Ean              |         |                             |         |   |
| General 424 Questions Natio      | onal Objective Activity | Project | Grant Program Questionaires |         |   |
| Standard Form 424                |                         |         |                             |         |   |
| Applicant Type                   |                         |         |                             |         |   |
| Select                           |                         | ~       |                             |         |   |
| Application Title *              |                         |         |                             | _       |   |
| DRRP QA - Amherst: DRRP - 20     | 16 Floods               |         |                             |         |   |
| Is the applicant delinquent      |                         |         |                             |         |   |
| No ○ Yes                         |                         |         |                             |         |   |
|                                  |                         |         |                             |         |   |
|                                  |                         |         |                             |         |   |
| Upload 424 Form here             |                         |         |                             |         |   |
|                                  |                         |         |                             | • Creat | e |
| Full Document Name 🕇             |                         |         |                             |         |   |
|                                  |                         |         |                             |         |   |
| There are no records to display. |                         |         |                             |         |   |
|                                  |                         |         |                             |         | _ |
|                                  |                         |         |                             |         |   |
| Save Application                 |                         |         |                             |         |   |

Select the **Applicant Type** from the dropdown. The Application Title is prepopulated but may be edited. If the response to **'Is the applicant delinquent on any federal debt?'** Is Yes, then you must upload related documents as shown below:

| Is the applicant delinquent<br>on any federal debt?<br><sup>O</sup> No • Yes |          |
|------------------------------------------------------------------------------|----------|
| Please provide information regarding delinquency on federal debt.            |          |
|                                                                              |          |
|                                                                              |          |
|                                                                              | //       |
| Please upload any documents related to federal debt delinquency.             |          |
|                                                                              | + Create |

### National Objective tab

This national objective to be met is predetermined based on the preliminary application submitted. The questions displayed on this tab are related to the national objective and beneficiary information.

Here is a screenshot of the national objective section (this example is when the national objective to be met is principally benefitting low to moderate income persons):

## **DRRP Application - Edit**

| General 424 Questions National Objective Activity Project Grant Program Questionaires |         |               |                    |          |         |                             |
|---------------------------------------------------------------------------------------|---------|---------------|--------------------|----------|---------|-----------------------------|
|                                                                                       | General | 424 Questions | National Objective | Activity | Project | Grant Program Questionaires |

Identify the National Objective to be met upon completion of the proposed project.

#### LMI

Principally benefit low- and moderate-income persons. (To qualify an application activity under the national objective of principally benefitting low- and moderate-income (LMI) persons, at least fifty-one percent (51%) of the beneficiaries of the activity must be LMI.)

Yes

Describe activities benefit to low - to - moderate income people.

#### Method(s) used to determine the beneficiaries

- 🗆 LMI Area Benefit
- □ LMI Housing Activity
- LMB Buyout
- LMH Down Payment Assistance
- 🗆 LMH Housing Benefit
- □ LMHI Housing Incentive
- LMI Limited Clientele
- 🗆 LMI Jobs

Here is a screenshot of the Beneficiary Information section:

|                                                                                                    |                                                                                                    | eficiary Ident                                                                                          | ification?                                 |                               |                   |                                                                                 |                                 |                                      |                             |                                 |           |
|----------------------------------------------------------------------------------------------------|----------------------------------------------------------------------------------------------------|----------------------------------------------------------------------------------------------------|--------------------------------------------|-------------------------------|-------------------|---------------------------------------------------------------------------------|---------------------------------|--------------------------------------|-----------------------------|---------------------------------|-----------|
|                                                                                                    |                                                                                                    |                                                                                                    |                                            | *                             |                   |                                                                                 |                                 |                                      |                             |                                 |           |
| Beneficiary Identific<br>objective and upload<br>data could result in o                                                                                                    | cation Provi<br>l supporting<br>disqualifica                                                                    | de a brief des<br>g beneficiary<br>tion of comp                                                         | scription of<br>maps, cens<br>etition appl | the ber<br>us data<br>icants. | ieficia<br>, and/ | ry identifica<br>or survey do                                                   | tion metho<br>cuments. I        | od used to o<br>Failure to u         | letermine th<br>pload suppo | is national<br>orting beneficia | У         |
|                                                                                                    |                                                                                                    |                                                                                                    |                                            |                               |                   |                                                                                 |                                 |                                      |                             |                                 |           |
| Provide an explanat                                                                                                    | ion for the u                                                                                                   | use of surveys                                                                                          | s, as oppose                               | ed to LN                      | IISD d            | ata.                                                                            |                                 |                                      |                             |                                 | <u>li</u> |
|                                                                                                    |                                                                                                    |                                                                                                    |                                            |                               |                   |                                                                                 |                                 |                                      |                             |                                 |           |
| Provide dates when surv                                                                                                    | eying was star                                                                                                  | ted and complete                                                                                        | ed. Attach spre                            | adsheet w                     | ith with          | survey results.                                                                 |                                 |                                      |                             |                                 |           |
|                                                                                                    |                                                                                                    |                                                                                                    |                                            |                               |                   |                                                                                 |                                 |                                      |                             |                                 |           |
| Survey Begin Date                                                                                                    | -                                                                                                    | Survey En                                                                                               | nd Date                                    |                               |                   |                                                                                 |                                 |                                      |                             |                                 |           |
| M/D/YYYY                                                                                                    |                                                                                                    | M/D/YYY                                                                                                 |                                            |                               |                   |                                                                                 |                                 |                                      |                             |                                 |           |
|                                                                                                    |                                                                                                    |                                                                                                    |                                            |                               |                   |                                                                                 |                                 |                                      |                             | Create Documen                  |           |
| Full Document Nan                                                                                                    | ne 🕇                                                                                                    |                                                                                                    |                                            |                               |                   |                                                                                 |                                 |                                      |                             |                                 |           |
| There are no records                                                                                                    | to display.                                                                                                    |                                                                                                    |                                            |                               |                   |                                                                                 |                                 |                                      |                             |                                 |           |
| Provide Total Numb<br>Beneficiaries.                                                                                                    | er of                                                                                                    | Provide n<br>beneficiar                                                                                 | umber of L<br>ries.                        | мі                            |                   | Percentage<br>Beneficiarie                                                      | of LMI<br>s                     |                                      |                             |                                 |           |
|                                                                                                    |                                                                                                    |                                                                                                    |                                            |                               |                   |                                                                                 |                                 |                                      |                             |                                 |           |
| Is the applicant a HU<br>Exception Grantee?                                                                                                    | UD                                                                                                    |                                                                                                    |                                            |                               |                   |                                                                                 |                                 |                                      |                             |                                 |           |
| Select                                                                                                    | v                                                                                                    |                                                                                                    |                                            |                               |                   |                                                                                 |                                 |                                      |                             |                                 |           |
|                                                                                                    |                                                                                                    |                                                                                                    |                                            |                               |                   |                                                                                 |                                 |                                      |                             |                                 | 9         |
| Beneficiary Identificatio                                                                                                    | on: Identify th                                                                                                 | ie census tract a                                                                                       | and block gro                              | oup(s) in                     | which             | he project will                                                                 | take place.                     |                                      |                             | • Create                        |           |
| Beneficiary Identificatio                                                                                                    | on: Identify th<br>02                                                                                           | e census tract a                                                                                        | and block gro<br>04                        | oup(s) in<br>05               | which             | he project will<br>06                                                           | take place.<br>07               | 08                                   | 09                          | Create                          |           |
| Beneficiary Identificatio                                                                                                    | on: Identify th<br>02<br>to display.                                                                            | e census tract a                                                                                        | o4                                         | oup(s) in<br>05               | which             | he project will                                                                 | 07                              | 08                                   | 09                          | Create                          |           |
| Beneficiary Identification<br>Census<br>Tract ↑ 01<br>There are no records                                                                                                    | 02<br>to display.                                                                                               | og                                                                                                    | o4                                         | 05                            | which             | o6                                                                              | 07                              | 08                                   | 09                          | Creat                           |           |
| Beneficiary Identification                                                                                                    | on: Identify th<br>02<br>to display.<br>ormatic                                                                 | og<br>ODN                                                                                               | o4                                         | 05                            | which             | o6                                                                              | 07                              | 08                                   | 09                          | Creat                           |           |
| Beneficiary Identification                                                                                                    | on: Identify th<br>02<br>to display.<br>ormatic<br>n-<br>ies                                                    | og<br>ON<br>Total Num<br>Benefician                                                                     | o.4<br>0.4<br>nber of His<br>ries          | oup(s) in<br>05               | Which 1           | o6<br>Total Benef<br>(Hispanic +                                                | 07<br>07<br>ciaries<br>Non-Hisp | o8<br>anic)                          | 09                          | 0 Creat                         |           |
| Beneficiary Identification                                                                                                    | on: Identify th<br>02<br>to display.<br>Ormatic<br>n-<br>ies                                                    | og<br>ON<br>Total Num<br>Benefician<br>–                                                                | 04<br>04<br>aber of Hisj<br>ries           | o5                            | which t           | o6<br>Total Benef<br>(Hispanic +                                                | 07<br>07<br>ciaries<br>Non-Hisp | o8<br>anic)                          | 09                          | Creat                           |           |
| Beneficiary Identification                                                                                                    | on: Identify th<br>02<br>to display.<br>Ormatic<br>n-<br>ies                                                    | og<br>ON<br>Total Num<br>Benefician<br>md Ethnicity<br># of Hispani                                     | o4<br>04<br>aber of His<br>ries            | o5<br>panic                   | # of I<br>Bene    | o6<br>Total Benef<br>(Hispanic +<br>-                                           | 07<br>07<br>ciaries<br>Non-Hisp | o8<br>anie)<br>Total B               | 09<br>eneficiaries          | © Creat<br>10<br>for Race       |           |
| Beneficiary Identification Census Tract  Out There are no records Constraint Beneficiary Beneficiary Demograph Race There are no records                                                                                                    | on: Identify th<br>02<br>to display.<br>ormatic<br>n-<br>ies<br>sics By Race an<br>to display.                  | e census tract a<br>o3<br>ON<br>Total Nun<br>Beneficial<br><br>nd Ethnicity<br># of Hispani             | o4<br>o4<br>aber of His<br>ries            | o5<br>panie                   | # of I<br>Bene    | o6<br>Total Benef<br>(Hispanic +<br>-<br>Von-Hispani<br>ficiaries               | 07<br>ciaries<br>Non-Hisp       | o8<br>anic)<br>Total B               | og                          | € Creat<br>10<br>for Race       |           |
| Beneficiary Identification Census Tract  O I Intere are no records Constraint  Deneficiary Info Total Number of Nor Hispanic Beneficiary Beneficiary Demograph Race There are no records Total Number of Fer                                                                                                    | on: Identify th<br>02<br>to display.<br>Orrmatic<br>n-<br>ies<br>nics By Race at<br>to display.<br>male Benefit | og<br>og<br>DN<br>Total Nun<br>Benefician<br>                                                           | o.4<br>o.4<br>nber of His<br>ries          | o5<br>panic                   | # of I<br>Bene    | o6<br>Total Benef<br>(Hispanie +<br>-<br>Von-Hispani<br>ficiaries<br>Total Numb | o7<br>o7<br>ciaries<br>Non-Hisp | o8<br>anie)<br>Total B<br>Beneficiar | 09<br>eneficiaries<br>ies   | © Creat                         |           |
| Beneficiary Identification Census Tract  Out There are no records Containing and the second second s | on: Identify th<br>02<br>to display.<br>Orrmatic<br>n-<br>ies<br>to display.<br>to display.<br>male Benefi      | e census tract a<br>og<br>DN<br>Total Nun<br>Beneficiar<br>–<br>nd Ethnicity<br># of Hispani<br>ciaries | o4<br>o4<br>aber of His<br>ries            | o5<br>panic                   | # of I<br>Bene    | o 6 Total Benef (Hispanie + - Von-Hispani ficiaries Total Numb                  | o7<br>o7<br>ciaries<br>Non-Hisp | o8<br>anie)<br>Total B<br>Beneficiar | og<br>eneficiaries<br>ies   | to Creat                        |           |

### Activity tab

On this tab, the applicant must complete the DRGR Activity budgets. There will be at least one DRGR Activity listed. For each listed, you must provide more information by selecting Edit DRRP Activity.

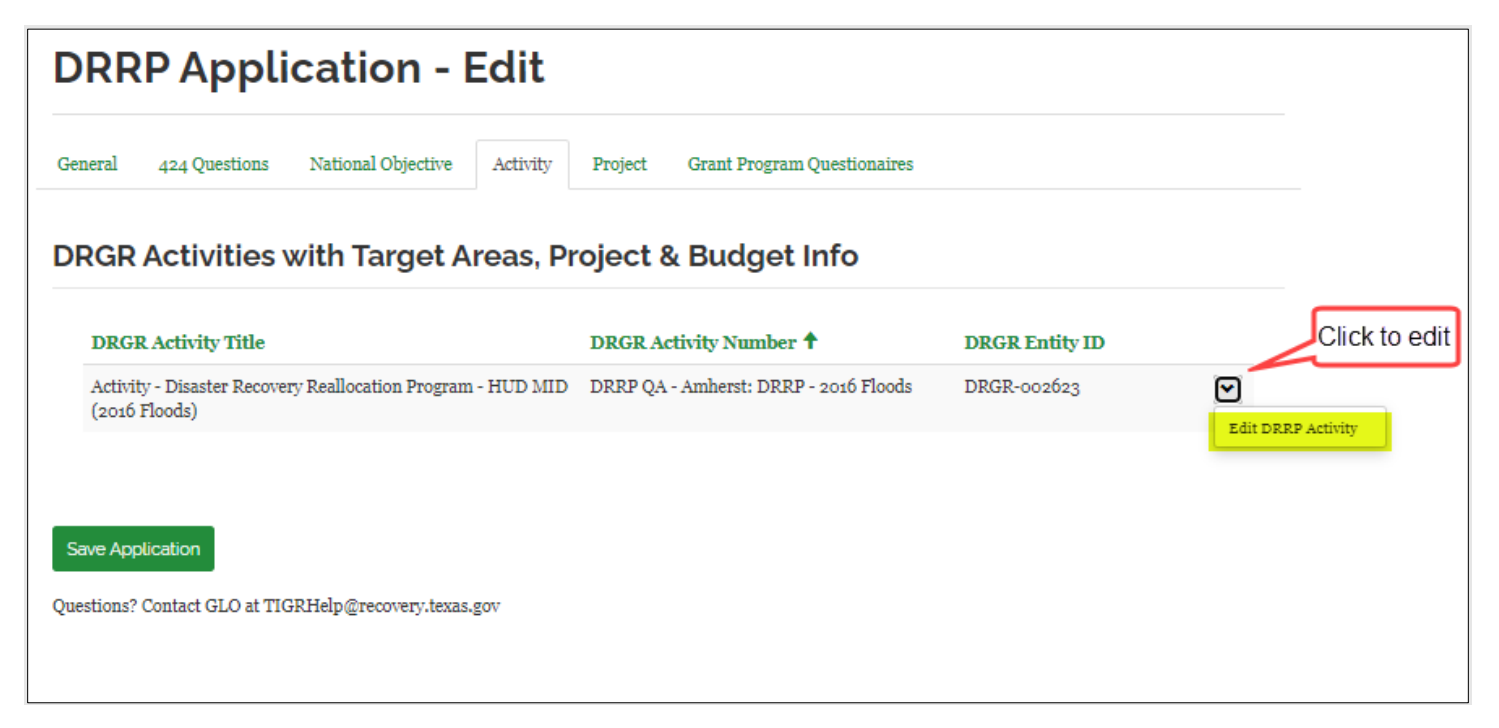

To edit the DRRP Activity, click the down arrow at the end of the row and select Edit DRRP Activity. A popup is displayed:

|                   | General                                                                                   |
|-------------------|-------------------------------------------------------------------------------------------|
| Home / DRRP       | Activity Information                                                                      |
|                   | Activity Type *                                                                           |
| DRRP A            | ~                                                                                         |
|                   | DRGR Activity Title *                                                                     |
| General 424 C     | Activity - Disaster Recovery Reallocation Program - HUD MID (2016 Floods)                 |
|                   | Activity Description                                                                      |
| DRGR Acti         |                                                                                           |
|                   |                                                                                           |
| DRGR Activ        |                                                                                           |
| Activity - Disa   | Is the applicant participating in the National Flood Insurance Program? *                 |
| (2016 Floods)     | ~                                                                                         |
|                   | Are local or other funds available to address the proposed project in whole or in part? * |
| Save Application  | ~                                                                                         |
| uestions? Contact | What other state and/or federal agencies has the applicant contacted concerning           |
|                   |                                                                                           |

Within the popup, there is a place to build the DRGR Activity budget. For each budget line item (BLI) where you want to request funds, click the down arrow on the BLI and click Edit Budget Item

| Name 🕇                                                           | Requested | ×               |
|------------------------------------------------------------------|-----------|-----------------|
| Acquisition - Project DRRP QA - Amherst:<br>DRRP - 2016 Floods   | E         | lit Eudeet Item |
| Construction - Project DRRP QA - Amherst:<br>DRRP - 2016 Floods  |           | *               |
| Engineering - Project DRRP QA - Amherst:<br>DRRP - 2016 Floods   |           | •               |
| Engineering Services DRRP QA - Amherst:<br>DRRP - 2016 Floods    |           | •               |
| Environmental - Project DRRP QA - Amherst:<br>DRRP - 2016 Floods |           | •               |
| Environmental Services DRRP QA - Amherst:<br>DRRP - 2016 Floods  |           | •               |
| Financial Services DRRP QA - Amherst: DRRP                       |           | ~               |

Another popup is displayed to complete the BLI request:

| 🖸 Edit                               | ×   |
|--------------------------------------|-----|
|                                      | *   |
| Budget Line Item                     |     |
| Program Budget Code *                |     |
| Acquisition - Project                |     |
| App/Contract*                        |     |
| ٩                                    |     |
| Requested                            |     |
|                                      |     |
| Obligated                            |     |
| BILTER                               |     |
| DRGR Activity                        |     |
|                                      |     |
|                                      |     |
| Non-CDBG Funds                       |     |
| Non-CDBG Funds                       |     |
|                                      |     |
| Non-CDBG Fund Type                   |     |
| ~                                    |     |
| Non-CDBG Fund Details                |     |
|                                      |     |
|                                      |     |
| Total Requested (CDBG + Non-CDBG)    |     |
| _                                    |     |
|                                      |     |
| Milestones for this Budget Line Item |     |
|                                      |     |
|                                      |     |
| There are no records to display.     | +   |
|                                      | - 1 |
|                                      |     |
|                                      |     |
| Submit                               |     |
|                                      | Ψ.  |

Once complete, click Submit to return to the Edit DRRP popup to continue completing the DRGR BLIs.

## Project tab

On this tab, you provide information on the project(s). Click the down arrow and select Edit DRRP Project.

| RRP Applica                   | tion - Edit                                     |                   |
|-------------------------------|-------------------------------------------------|-------------------|
| neral 424 Questions Natio     | onal Objective Activity Project Grant Program ( | Questionaires     |
| Projects (Contract)<br>Proj # | Project Title 🕇                                 |                   |
| GL017-32281-P                 | DRRP QA - Amherst: DRRP - 2016 Flo              | oods 🕑 🖊          |
|                               |                                                 | Edit DRRP Project |
| ave Application               | @recovery.texas.gov                             |                   |

The project popup is displayed. Complete the information and then select Submit: (Update screenshot).

| 🕑 Edit                                                   |                                                                                                    |                                                                                                    | × |
|----------------------------------------------------------|----------------------------------------------------------------------------------------------------|----------------------------------------------------------------------------------------------------|---|
| Pr<br>ar<br>cc<br>er<br>e.<br>ap<br>re<br>of<br>Gi<br>Gi | roject Title (NOTE: For the p<br>ad capitalization together v<br>umber(s) identified in the ap<br>onsistently used throughou<br>nsure clear identification of<br>g., a project title of "Green<br>opear as "Green Acres, Site<br>ference in this application.<br>ther title such as "green acr<br>reen Street" elsewhere in the<br>ause delays in the eligibility | project title, the spelling<br>with any associated site<br>oplication must be<br>at the application to<br>the full project scope,<br>Acres, Site 3" here should<br>3" at every other<br>A reference to some<br>res subdivision" or "#3<br>he application could<br>y review process.) |   |
|                                                          | Project Title                                                                                                    |                                                                                                    |   |
|                                                          |                                                                                                    |                                                                                                    |   |
|                                                          | DRRP QA - Amnerst: DRRP - 2010 Flox                                                                                                    |                                                                                                    |   |
|                                                          | Applicants are required to provide sufficient detail ab<br>national objective, the population that will receive be<br>the projected schedule to completion, any potential are<br>to the type of project involved. Please be thorough in<br>successful review.                                                                                                    | out the proposed project to identify the<br>nefit, the estimated costs and materials needed,<br>wirronmental impact, and other details specific<br>completing this application to ensure a                                                                                           |   |
|                                                          | 1                                                                                                    |                                                                                                    |   |
| 2                                                        | Project Type                                                                                                    | Does the project include<br>rehabilitation or replacement with a<br>new facility?                                                                                                    | - |
|                                                          |                                                                                                    | ~                                                                                                    |   |
|                                                          |                                                                                                    |                                                                                                    |   |
| Pr<br>pr<br>ro<br>pi<br>in                               | rovide a detailed descriptio<br>roposed. For proposed worl<br>ad, ditch, channel, etc., rep<br>roject in linear feet (lf). Plea<br>cluding objectives and goa<br>Project Summary                                                                                                    | on of the scope of work<br>k involving a length of<br>port the scope of the<br>ase describe the project<br>als.                                                                                                    |   |
| C <sub>3</sub>                                           | Performance Measures                                                                                                    | If you selected "Linear Feet,"<br>provide the proposed number of<br>linear feet.                                                                                                    | • |
|                                                          | Is the need for the project a result of<br>a lack of maintenance?<br>■ No ○ Yes                                                                                                    | If the project is a phase of a larger<br>project, please explain how it is<br>functionally independent.                                                                                                    | ļ |
|                                                          | If the project is not a result of a lack<br>of maintenance, please describe<br>maintenance efforts.                                                                                                    |                                                                                                    | • |

### Grant Program Questionnaire

This tab shows a listing of all grants that will fund the contract. For each grant listed, you must answer the grant questionnaire. To start the process, click the arrow at the end of the row and select Answer Grant Questionnaire.

| DRRP Application - Edit                               | $\mathbf{b}$                        |                        |
|-------------------------------------------------------|-------------------------------------|------------------------|
| General 424 Questions National Objective Activity     | Project Grant Program Questionaires |                        |
| Funding Sources/Grant Specific Application Questions  | Created On                          |                        |
| 2016 Floods                                           | 11/12/2024 4:42 PM                  | wer Grant Omestionaire |
|                                                       |                                     |                        |
| Save Application                                      |                                     |                        |
| Questions? Contact GLO at TIGRHelp@recovery.texas.gov |                                     |                        |

When selected the Edit DRRP Application Funding Source questions form is displayed.

## Edit DRRP Application Funding Source Questions

The Edit DRRP Application Funding Source Questions form has multiple tabs (General, Acquisition and URA, Duplication of Benefits, Community Needs, Housing Needs Assessment, Permits, Citizen Participation, Procurement and Environmental). You can navigate between tabs to complete the information. Click the Save button to save changes.

| Name *            |  |  |
|-------------------|--|--|
| Grant Narrative * |  |  |
|                   |  |  |
|                   |  |  |
|                   |  |  |
|                   |  |  |
|                   |  |  |
|                   |  |  |
|                   |  |  |
|                   |  |  |
|                   |  |  |
|                   |  |  |
|                   |  |  |
|                   |  |  |
|                   |  |  |
|                   |  |  |

## General tab

Provide a Grant Narrative Refer to the application guide for the information to be included in this section.

| General Acquisition and URA | Duplication of Benefits | Community Needs | Housing Needs Assessment | Permits | Citizen Participation |
|-----------------------------|-------------------------|-----------------|--------------------------|---------|-----------------------|
| Procurement Environmental   |                         |                 |                          |         |                       |
| Name *                      |                         |                 |                          |         |                       |
| 2016 Floods                 |                         |                 |                          |         |                       |
| Grant Narrative *           |                         |                 |                          |         |                       |
|                             |                         |                 |                          |         |                       |
|                             |                         |                 |                          |         |                       |
|                             |                         |                 |                          |         |                       |
|                             |                         |                 |                          |         |                       |
|                             |                         |                 |                          |         |                       |
|                             |                         |                 |                          |         |                       |
|                             |                         |                 |                          |         |                       |
|                             |                         |                 |                          |         |                       |
|                             |                         |                 |                          |         |                       |
|                             |                         |                 |                          |         |                       |
|                             |                         |                 |                          |         |                       |
|                             |                         |                 |                          |         |                       |
|                             |                         |                 |                          |         |                       |
|                             |                         |                 |                          |         |                       |
|                             |                         |                 |                          |         |                       |
|                             |                         |                 |                          |         |                       |
|                             |                         |                 |                          |         |                       |
|                             |                         |                 |                          |         |                       |
|                             |                         |                 |                          |         |                       |
|                             |                         |                 |                          |         |                       |

## Acquisition and URA

On this tab, you provide information regarding any acquisitions and whether projects are subject to the Uniform Relocation Assistance and Real Property Acquisition Policies Act.

| eneral Acquisition and URA D                                                                                                    | uplication of Benefits                                                              | Community Needs                                                                             | Housing Needs Assess                                                                                                    | ment Permits                                                                                   | Citizen Participatior                         |
|----------------------------------------------------------------------------------------------------|-------------------------------------------------------------------------------------|---------------------------------------------------------------------------------------------|----------------------------------------------------------------------------------------------------|------------------------------------------------------------------------------------------------|-----------------------------------------------|
| ocurement Environmental                                                                                                    |                                                                                     |                                                                                             |                                                                                                    |                                                                                                |                                               |
| Activities and projects assis<br>Real Property Acquisition I<br>HCD Act (42 U.S.C. 5304(d<br>24. The regulations for Sect                                                                                                    | sted by CDBG-DR<br>Policies Act of 197<br>l)) (Section 104(d)<br>tion 104(d) are at | funding are subj<br>0, as amended (4<br>1). The implemen<br>24 CFR part 42, 1               | ect to the Uniform<br>2 U.S.C. 4601 et se<br>ting regulations fo<br>subpart C.                                                  | Relocation Ass<br>q.), and section<br>r the URA are a                                          | istance and<br>104(d) of the<br>t 49 CFR part |
| Does the project require acquisit<br>URA outside the listed waived ac                                                                                                    | ion of property, purc<br>tivities? *                                                | hase of easements, 1                                                                        | relocation, or any othe                                                                                                    | er activity requiring                                                                          | g compliance with                             |
| Select                                                                                                    |                                                                                     |                                                                                             |                                                                                                    |                                                                                                | ~                                             |
| What type of acquisition will be r                                                                                                    | equired?                                                                            |                                                                                             |                                                                                                    |                                                                                                |                                               |
| Select                                                                                                    |                                                                                     |                                                                                             |                                                                                                    |                                                                                                | ~                                             |
| Describe the type and purpose of<br>acquisitions "Previously Acquire<br>supporting documentation to ens                                                                                                    | all acquisitions (ease<br>d" or "Acquisition in<br>sure compliance with             | ements, real proper<br>Progress," include t<br>all URA, 42 U.S.C. 4                         | ty, etc.) associated with<br>he date of acquisition,<br>1601 et seq., and enviro                                                | h the proposed pro<br>, detailed informat<br>onmental review p                                 | oject. For<br>ion and<br>rocesses.            |
| Describe the type and purpose of<br>acquisitions "Previously Acquire<br>supporting documentation to ens                                                                                                    | all acquisitions (ease<br>d" or "Acquisition in<br>sure compliance with             | ements, real proper<br>Progress," include t<br>all URA, 42 U.S.C. 4                         | ty, etc.) associated with<br>he date of acquisition,<br>1601 et seq., and envir                                                 | h the proposed pro<br>, detailed informat<br>onmental review p                                 | oject. For<br>ion and<br>rocesses.            |
| Describe the type and purpose of<br>acquisitions "Previously Acquire<br>supporting documentation to ens                                                                                                    | all acquisitions (ease<br>d" or "Acquisition in<br>sure compliance with             | ements, real proper<br>Progress," include t<br>all URA, 42 U.S.C. 4                         | ty, etc.) associated with<br>he date of acquisition,<br>μόοι et seq., and envir                                                 | h the proposed pro<br>, detailed informat<br>onmental review p                                 | oject. For<br>ion and<br>rocesses.            |
| Describe the type and purpose of<br>acquisitions "Previously Acquire<br>supporting documentation to ens<br>Uploaded Acquisitions Documents                                                                                                    | all acquisitions (ease<br>d" or "Acquisition in<br>sure compliance with             | ements, real proper<br>Progress," include t<br>all URA, 42 U.S.C. 4<br>Do<br>(P<br>Title Te | ty, etc.) associated with<br>he date of acquisition,<br>μόοι et seq., and enviro<br>coument Group<br>rogram Document<br>mplate) | h the proposed pro<br>, detailed informat<br>onmental review p<br>Document Typ<br>Document Typ | oject. For<br>ion and<br>rocesses.            |
| Describe the type and purpose of acquisitions "Previously Acquires supporting documentation to ensure a support of the support of the support | all acquisitions (ease<br>d" or "Acquisition in<br>sure compliance with<br>Document | ements, real proper<br>Progress," include t<br>all URA, 42 U.S.C. 4<br>De<br>(P<br>Title Te | ty, etc.) associated with<br>he date of acquisition,<br>g601 et seq., and enviro<br>ocument Group<br>rogram Document<br>mplate) | h the proposed pro<br>, detailed informat<br>onmental review p<br>Document Typ<br>Document Typ | oject. For<br>ion and<br>rocesses.            |

If you respond Yes to the first question, then additional questions are displayed as highlighted below:

| Jeneral<br>Procureme          | Acquisition and URA<br>ent Environmental                                                 | Duplication of Benefits                                                                          | Community Needs                                                                 | Housing Needs Assessme                                                                   | ent Permits                                       | Citizen Participation                         |
|-------------------------------|------------------------------------------------------------------------------------------|--------------------------------------------------------------------------------------------------|---------------------------------------------------------------------------------|------------------------------------------------------------------------------------------|---------------------------------------------------|-----------------------------------------------|
| Activ<br>Real<br>HCD<br>24. ] | vities and projects a<br>Property Acquisiti<br>Act (42 U.S.C. 530<br>The regulations for | assisted by CDBG-DH<br>on Policies Act of 197<br>04(d)) (Section 104(d)<br>Section 104(d) are at | R funding are sub<br>70, as amended (2<br>l)). The implement<br>24 CFR part 42, | ject to the Uniform R<br>42 U.S.C. 4601 et seq.<br>1ting regulations for t<br>subpart C. | elocation Assi<br>), and section<br>the URA are a | istance and<br>104(d) of the<br>t 49 CFR part |
| URA o<br>Yes                  | outside the listed waive                                                                 | d activities? *                                                                                  |                                                                                 |                                                                                          |                                                   | • • • • • • • • • • • • • • • • • • •         |
| II                            |                                                                                          | • - : • - ( - )                                                                                  | (                                                                               |                                                                                          |                                                   |                                               |
| Selec                         | t                                                                                        | a sucts) been completed                                                                          | , in progress, or will                                                          | neeu to be acquirea?                                                                     |                                                   | ~                                             |
|                               |                                                                                          |                                                                                                  |                                                                                 |                                                                                          |                                                   | •                                             |
| What t                        | type of acquisition will                                                                 | be required?                                                                                     |                                                                                 |                                                                                          |                                                   |                                               |
| Selec                         | л                                                                                        |                                                                                                  |                                                                                 |                                                                                          |                                                   | ~                                             |
|                               |                                                                                          |                                                                                                  |                                                                                 |                                                                                          |                                                   |                                               |
| What                          | is the planned number                                                                    | of parcels to be acquired                                                                        | 12                                                                              |                                                                                          |                                                   |                                               |
|                               |                                                                                          |                                                                                                  |                                                                                 |                                                                                          |                                                   |                                               |
| What i                        | is the associated cost a                                                                 | mount for this acquisitio                                                                        | n?                                                                              |                                                                                          |                                                   |                                               |
|                               |                                                                                          |                                                                                                  |                                                                                 |                                                                                          |                                                   |                                               |
| Upload                        | ed Acquisitions Document                                                                 | is                                                                                               |                                                                                 |                                                                                          |                                                   | Create                                        |
| Upload<br>Full I              | ed Acquisitions Document                                                                 | is<br>Documen                                                                                    | D<br>(I<br>t Title T                                                            | ocument Group<br>Program Document<br>emplate)                                            | Document Typ<br>Document Ten                      | € Create<br>e (Program<br>nplate)             |

Additionally, if you respond Previously Acquired' to 'Has acquisition of the project site(s) been completed, in progress, or will need to be acquired?' then you must provide the date of acquisition:

| Has acquisition of the project site(s) been completed, in progress, or will need to be acquired? |   |
|--------------------------------------------------------------------------------------------------|---|
| Previously Acquired                                                                              | ~ |
| If previously acquired, provide the date of acquisition.                                         |   |
| M/D/YYYY                                                                                         | Ħ |

## **Duplication of Benefits**

On this tab, you provide information on funds received by FEMA, insurance companies or any other entity.

| ocurement Environmen                                                                                                    | TRA Duplication                                                                                                    | on of Benefits Community                                                                                                    | Needs Housing Needs Assess                                                                                                    | sment Permits Citizen Participat                                                                                                    |
|----------------------------------------------------------------------------------------------------|----------------------------------------------------------------------------------------------------|----------------------------------------------------------------------------------------------------|----------------------------------------------------------------------------------------------------|----------------------------------------------------------------------------------------------------|
| Any and all FEMA for<br>and detailed to ensu                                                                                                    | unds received<br>re the best cro                                                                                                    | for benefit of any proj<br>oss-agency coordinatio                                                                                                    | ect proposed in this appli<br>on and that duplication of                                                                                                    | ication must be fully disclosed<br>benefits does not occur.                                                                                                    |
| Was the proposed proje                                                                                                    | ct eligible for FI                                                                                                    | EMA PA?                                                                                                    |                                                                                                    |                                                                                                    |
| Was FEMA contacted re                                                                                                    | garding the pro                                                                                                    | posed project's eligibility?                                                                                                    |                                                                                                    | , v                                                                                                    |
| Select                                                                                                    |                                                                                                    |                                                                                                    |                                                                                                    | ~                                                                                                    |
| Is this project a propose<br>Select                                                                                                    | d FEMA nonfed                                                                                                    | eral share?                                                                                                    |                                                                                                    | ~                                                                                                    |
| If FEMA funds were not                                                                                                    | requested, prov                                                                                                    | vide an explanation as to w                                                                                                    | hy.                                                                                                    |                                                                                                    |
| Provide all relevant<br>committed/received<br>applied for FEMA P                                                                                                    | FEMA projec<br>/expended or<br>ublic Assistan                                                                                                    | t worksheets, FEMA pi<br>1 the proposed project.<br>Ice.                                                                                                    | roject type, and evidence<br>Any project that sustain                                                                                                    | of funds<br>ed direct damage must have                                                                                                    |
| Uploaded FEMA Documents                                                                                                    |                                                                                                    |                                                                                                    |                                                                                                    | Create                                                                                                    |
| Full Document Name                                                                                                    | F                                                                                                    | Document Title                                                                                                    | Document Group<br>(Program Document<br>Template)                                                                                                    | Document Type (Program<br>Document Template)                                                                                                    |
|                                                                                                    |                                                                                                    |                                                                                                    |                                                                                                    |                                                                                                    |
| There are no records to d<br>Any and all insurand<br>disclosed and details<br>occur.<br>Did the applicant have in<br>Select                                                                                                    | eplay.<br>ee proceeds re<br>ed to ensure t                                                                                                    | ceived for benefit of a<br>hat funds are used mo:<br>age on the proposed projec                                                                                                    | ny project proposed in thi<br>st efficiently, and that duy                                                                                                    | is application must be fully<br>plication of benefit does not                                                                                                    |
| There are no records to d<br>Any and all insurant<br>disclosed and details<br>occur.<br>Did the applicant have i<br>Select<br>Are there any persons/e<br>Select                                                                                                    | eplay.<br>ee proceeds re<br>ed to ensure t<br>nsurance covera<br>ntities with a re                                                                                                    | seeived for benefit of a<br>hat funds are used mo<br>age on the proposed projec<br>portable financial interest                                                                                                    | ny project proposed in thi<br>st efficiently, and that duy<br>t?<br>to disclose?                                                                                                    | is application must be fully<br>plication of benefit does not<br>~                                                                                                    |
| There are no records to d<br>Any and all insurant<br>disclosed and details<br>occur.<br>Did the applicant have i<br>Select<br>Any and all funds id<br>detailed or ensure as<br>of benefit does not o                                                                                                    | eppoceeds re<br>ed to ensure t<br>nsurance covere<br>nutities with a re<br>entified for u<br>eccuracy in the<br>ccur. Make su                                                                                                    | cesived for benefit of a<br>hat funds are used mo<br>uge on the proposed projec<br>portable financial interest<br>se on any project propo<br>budget, eligible use of<br>are information is com                                                                                                    | ny project proposed in thi<br>st efficiently, and that du<br>t?<br>to disclose?<br>osed in an application mu<br>all funds, schedule coord<br>plete and matches the bu                                                                                                    | is application must be fully<br>plication of benefit does not                                                                                                    |
| There are no records to d<br>Any and all insuranc<br>disclosed and detail<br>occur.<br>Did the applicant have fi<br>Select<br>Are there any persons/e<br>Select<br>Any and all funds id<br>detailed to ensure a<br>of benefit does not o                                                                                                    | upley.<br>The proceeds re-<br>red to ensure t<br>nsurance covera-<br>nitities with a re-<br>entified for u-<br>couracy in the<br>couracy in the<br>couracy in the                                                                                                    | seeived for benefit of a<br>hat funds are used mo-<br>age on the proposed projec<br>portable financial interest<br>se on any project propp<br>budget, eligible use of<br>are information is com                                                                                                    | ny project proposed in thi<br>st efficiently, and that dup<br>t?<br>to disclose?<br>osed in an application mu<br>all funds, schedule coorc<br>plete and matches the bu                                                                                                    | is application must be fully<br>plication of benefit does not<br>ust be fully disclosed and<br>lination, and that a duplication<br>dget provided.                                                                                                    |
| There are no records to d<br>Any and all insurand<br>disclosed and details<br>occur.<br>Did the applicant have i<br>Select<br>Are there any persons/e<br>Select<br>Any and all funds id<br>detailed to ensure a<br>of benefit does not o                                                                                                    | eptoy.<br>to proceeds re-<br>red to ensure to<br>insurance covera-<br>inities with a re-<br>entified for us-<br>coursey in the<br>course, Make su-<br>ents                                                                                                    | eceived for benefit of an<br>hat funds are used more<br>age on the proposed project<br>portable financial interest<br>se on any project propp<br>budget, eligible use of<br>are information is com                                                                                                 | ny project proposed in thi<br>st efficiently, and that du<br>t?<br>to disclose?<br>seed in an application mu<br>all funds, schedule coord<br>plete and matches the bu<br>Document Group<br>(Program Document<br>Template)                                                                             | is application must be fully<br>plication of benefit does not                                                                                                    |
| There are no records to d<br>Any and all insurant<br>disclosed and details<br>occur.<br>Did the applicant have i<br>Select<br>Are there any persons/c<br>Select<br>Any and all funds id<br>detailed to ensure a<br>of benefit does not o<br>Uploaded Financial Docume<br>Full Document Name 4                                                                                                    | eplay.<br>ee proceeds re-<br>ed to ensure to<br>nutries with a re-<br>entified for us<br>couracy in the<br>cour. Make su<br>nts<br>eplay.                                                                                                    | cesived for benefit of ar<br>hat funds are used mo<br>uge on the proposed project<br>portable financial interest<br>budget, eligible use of<br>are information is com<br>Document Title                                                                                                    | ny project proposed in thi<br>st efficiently, and that du<br>t?<br>to disclose?<br>osed in an application mu<br>all funds, schedule coord<br>plete and matches the bu<br>Document Group<br>(Program Document<br>Template)                                                                             | is application must be fully<br>plication of benefit does not                                                                                                    |
| There are no records to d<br>Any and all insurand<br>disclosed and detail<br>occur.<br>Did the applicant have if<br>Select<br>Select<br>Are there any persons/c<br>Select<br>Any and all funds id<br>detailed to ensure ad<br>of benefit does not o<br>Uploaded Financial Docume<br>Full Document Name 1<br>There are no records to d                                                                                                    | eptey:<br>ep proceeds re-<br>ed to ensure t<br>nsurance covera-<br>ntities with a re-<br>entified for u<br>couracy in the<br>couracy in the<br>couracy in the<br>entified for u<br>souracy in the<br>entified for u<br>souracy in the<br>entified for u<br>souracy in the<br>souracy in the<br>entified for u<br>souracy in the<br>souracy in the | eceived for benefit of an<br>hat funds are used mo-<br>age on the proposed project<br>portable financial interest<br>se on any project propo-<br>budget, eligible use of<br>are information is com<br>Document Title                                                                               | ny project proposed in thi<br>st efficiently, and that du<br>t?<br>to disclose?<br>osed in an application mu<br>all funds, schedule coor<br>plete and matches the bu<br>Document Group<br>(Program Document<br>Template)                                                                              | is application must be fully<br>plication of benefit does not<br>ust be fully disclosed and<br>lination, and that a duplication<br>dget provided.<br>Croste<br>Document Type (Program<br>Document Template)                                                  |
| There are no records to d<br>Any and all insurant<br>disclosed and details<br>occur.<br>Did the applicant have if<br>Select<br>Are there any persons/e<br>Select<br>Any and all funds id<br>detailed to ensure a<br>of benefit does not o<br>Uploaded Financial Docume<br>Fall Document Name 4<br>There are no records to d<br>Are local or other funds<br>Select                                                                            | eplay.<br>ee proceeds re-<br>ed to ensure ti-<br>nsurance covera-<br>nitities with a re-<br>entified for us-<br>couracy in the<br>couracy in the<br>entified for us-<br>entified for us-<br>entifi                          | cesived for benefit of an<br>hat funds are used moving<br>on the proposed project<br>portable financial interest<br>se on any project propo-<br>budget, eligible use of<br>are information is com<br>Document Title                                                                                | ny project proposed in thi<br>st efficiently, and that duy<br>t?<br>to disclose?<br>osed in an application mu<br>all funds, schedule coord<br>plete and matches the bu<br>Document Group<br>(Program Document<br>Template)<br>in whole or in part?                                                    | is application must be fully<br>plication of benefit does not<br>v<br>ust be fully disclosed and<br>dination, and that a duplication<br>dget provided.<br>Document Type (Program<br>Document Template)                                                       |
| There are no records to di<br>Any and all insurand<br>disclosed and details<br>occur.<br>Did the applicant have i<br>Select<br>Are there any persons/o<br>Select<br>Any and all funds id<br>detailed to ensure as<br>of benefit does not o<br>Uploaded Financial Docume<br>Full Document Name d<br>There are no records to d<br>Are local or other funds<br>Select                                                                           | eplay.<br>re proceeds re<br>ed to ensure to<br>nsurance covere<br>natities with a re<br>entified for us<br>couracy in the<br>cour. Make su<br>ents<br>ents<br>h<br>h<br>dual to add<br>d/or federal age                                                                                                    | eceived for benefit of an<br>hat funds are used more<br>ge on the proposed project<br>portable financial interest<br>se on any project propp-<br>budget, eligible use of<br>are information is com<br>Document Title                                                                               | ny project proposed in thi<br>st efficiently, and that due<br>to disclose?<br>to disclose?<br>seed in an application mu<br>all funds, schedule coord<br>plete and matches the bu<br>Document Group<br>(Program Document<br>Template)                                                                  | is application must be fully<br>plication of benefit does not<br>we have a state of the second second<br>set be fully disclosed and<br>lination, and that a duplication<br>dget provided.<br>Document Type (Program<br>Document Tremplate)<br>we de project? |
| There are no records to d<br>Any and all insuranc<br>disclosed and details<br>occur.<br>Did the applicant have i<br>Select<br>Are there any persons/c<br>Select<br>Any and all funds id<br>detailed to ensure a<br>of benefit does not of<br>Uploaded Financial Docume<br>Full Document Name f<br>There are no records to d<br>Are local or other funds<br>Select<br>Have any other state and<br>Select                                      | eptoy.<br>De proceeds re-<br>d to ensure t<br>nsurance covera-<br>nutties with a re-<br>entified for us<br>couracy in the<br>cour. Make st<br>outs<br>the<br>nts<br>the<br>inplay.<br>d/or federal age                                                                                                    | eceived for benefit of an<br>hat funds are used mo-<br>age on the proposed project<br>portable financial interest<br>se on any project propo-<br>budget, eligible use of<br>rre information is com<br>Document Title                                                                               | ny project proposed in thi<br>st efficiently, and that du<br>t?<br>to disclose?<br>osed in an application mu<br>all funds, schedule coord<br>plete and matches the bu<br>Document Group<br>(Program Document<br>Template)<br>in whole or in part?                                                     | is application must be fully<br>plication of benefit does not<br>v<br>ust be fully disclosed and<br>lination, and that a duplication<br>dget provided.<br>Document Type (Program<br>Document Type (Program<br>Document Template)                             |
| There are no records to d<br>Any and all insuranc<br>disclosed and detail<br>occur.<br>Did the applicant have if<br>Select<br>Are there any persons/e<br>Select<br>Any and all funds id<br>detailed to ensure a<br>of benefit does not o<br>Uploaded Financial Docume<br>Full Document Name d<br>There are no records to d<br>Are local or other funds<br>Select<br>Have any other state and<br>Select<br>Uploaded Agency Awards<br>Agency † | eptoy. eptoceeds re ed to ensure t ensurance covera entified for us couracy in the cour. Make su eptoy. eptoy. ept                                                                                                    | eceived for benefit of an<br>hat funds are used more<br>ge on the proposed project<br>portable financial interest<br>se on any project propp<br>budget, eligible use of<br>are information is com<br>Document Title                                                                                | ny project proposed in thi<br>st efficiently, and that due<br>to disclose?<br>osed in an application mu<br>all funds, schedule coord<br>plete and matches the bu<br>Document Group<br>(Program Document<br>Template)<br>in whole or in part?<br>prining funding for the propose<br>ation Award Amount | is application must be fully<br>plication of benefit does not<br>ust be fully disclosed and<br>dination, and that a duplication<br>dget provided.<br>Document Type (Program<br>Document Template)<br>ued project?<br>Regarding Application                   |
| There are no records to d<br>Any and all insurant<br>disclosed and details<br>occur.<br>Did the applicant have if<br>Select<br>Are there any persons/of<br>Select<br>Any and all funds id<br>detailed to ensure a<br>of benefit does not of<br>Uploaded Financial Docume<br>Full Document Name 4<br>There are no records to d<br>Are local or other funds<br>Select<br>Uploaded Agency Awards<br>Agency †                                    | eploy.<br>ee proceeds re-<br>ed to ensure to<br>nsurance covera-<br>nitities with a re-<br>entified for us<br>couracy in the<br>cour. Make st<br>eploy.<br>available to add<br>d/or federal age<br>Program<br>eploy.                                                                                                    | eceived for benefit of an<br>hat funds are used more<br>use on the proposed project<br>portable financial interest<br>se on any project propo-<br>budget, eligible use of<br>are information is com<br>Document Title<br>Iress the proposed project<br>ncies been contacted concol<br>Award Inform | ny project proposed in thi<br>st efficiently, and that du<br>t?<br>to disclose?<br>osed in an application mu<br>all funds, schedule coord<br>plete and matches the bu<br>Document Group<br>(Program Document<br>Template)<br>in whole or in part?                                                     | is application must be fully<br>plication of benefit does not<br>to be fully disclosed and<br>lination, and that a duplication<br>dget provided.<br>Occurent Type (Program<br>Document Template)<br>de project?<br>Create<br>Regarding Application           |

There are follow up questions depending on responses as illustrated below:

If the response to: 'Was the proposed project eligible for FEMA PA? is Yes' then you must respond to: 'If yes, did you receive FEMA PA?'

| Was the proposed project eligible for FEMA PA? |   |
|------------------------------------------------|---|
| Yes                                            | ~ |
| If yes, did you receive FEMA PA?               |   |
| Select                                         | ~ |

If you indicate that there was insurance on the proposed project, then you must provide insurance company information:

| id the applicant have insurance coverage on the | proposed project? |   |
|-------------------------------------------------|-------------------|---|
| Yes                                             |                   | ~ |
| ame of Insurance Company                        |                   |   |
|                                                 |                   |   |

If an insurance claim was filed, then you must provide amount claimed/received and upload claim related documents:

| Was a claim filed with insurance fo | or the proposed project? |                                                  |                                              |
|-------------------------------------|--------------------------|--------------------------------------------------|----------------------------------------------|
| Yes                                 |                          |                                                  | ~                                            |
| Amount claimed/received for the J   | project                  |                                                  |                                              |
|                                     |                          |                                                  |                                              |
| Uploaded Ins Claim Documents        |                          |                                                  | • Create                                     |
| Full Document Name 🕇                | Document Title           | Document Group<br>(Program Document<br>Template) | Document Type (Program<br>Document Template) |
|                                     |                          |                                                  |                                              |
| There are no records to display.    |                          |                                                  |                                              |

If there are any persons/entities with a reportable financial interest, then you must complete a Financial Interest Report (A503 form) and include it in the uploaded documents.

| Are there any persons/entities wit                                                                                        | h a reportable financial interest to d                                                                  | sclose? *                                                                                                    |
|----------------------------------------------------------------------------------------------------|----------------------------------------------------------------------------------------------------|----------------------------------------------------------------------------------------------------|
| Yes                                                                                                    |                                                                                                    | ~                                                                                                    |
| Submit a complete FINANCL<br>with a reportable financial in<br>Engineering. This form can b<br>admin/infrastructure-forms | AL INTEREST REPORT (A503<br>terest. Include as appropriate f<br>e found at https://www.glo.tex          | form) with this application for each person/entity<br>or Grant Administration, Environmental, and/or<br>as.gov/disaster-recovery/grant-    |
| Any and all funds identified f<br>detailed to ensure accuracy in<br>of benefit does not occur. Ma                         | or use on any project proposed<br>1 the budget, eligible use of all 1<br>ke sure information is complet | in an application must be fully disclosed and<br>unds, schedule coordination, and that a duplication<br>e and matches the budget provided. |
| Uploaded Financial Documents                                                                                              |                                                                                                    | • Create                                                                                                    |
| Document Title 🕈                                                                                                    | Document Group                                                                                          | Document Type                                                                                                    |
| There are no records to display.                                                                                          |                                                                                                    |                                                                                                    |

If any other state and/or federal agency was contacted concerning funding for the proposed project, then you must provide information and upload associated documentation.

| Yes                             |                          |                                  |                           |                                 |
|---------------------------------|--------------------------|----------------------------------|---------------------------|---------------------------------|
| f yes, what agenci<br>o action. | es were contacted and wl | aat were the results? Provide in | nformation if the applica | ation was awarded or if there w |
|                                 |                          |                                  |                           |                                 |
|                                 |                          |                                  |                           |                                 |
|                                 |                          |                                  |                           |                                 |
| nloaded Agency Aw               | ards                     |                                  |                           |                                 |
| ploaded Agency Aw               | ards                     |                                  |                           | • Cre                           |

## **Community Needs**

On this page you provide information on the damages, consequences of not repairing and community impact.

|                                                                                                    | Duplication of Benefits Commun                                                                                                    | ity Needs Housing Needs As                                                                                                    | sessment Permits                                                                                        | Citizen Participatio                                       |
|----------------------------------------------------------------------------------------------------|----------------------------------------------------------------------------------------------------|----------------------------------------------------------------------------------------------------|----------------------------------------------------------------------------------------------------|------------------------------------------------------------|
| rocurement Environmental                                                                                                    |                                                                                                    |                                                                                                    |                                                                                                    |                                                            |
| The Disaster Impact provide declaration(s) and provide repair the damaged faciliti                                                                                      | des the Applicant an opport<br>a narrative as to how the co<br>ies.                                                                                                    | unity to establish direct o<br>mmunity would be affec                                                                                            | damage related to t<br>ted should no actio                                                              | the specific<br>on be taken to                             |
| Were damages to the proposed                                                                                                    | project unanticipated and beyon                                                                                                    | d the control of the local gov                                                                                                    | ernment? *                                                                                              |                                                            |
| Select                                                                                                    |                                                                                                    |                                                                                                    |                                                                                                    | *                                                          |
| The date the situation addresse                                                                                                    | ed in this application first occurre                                                                                                    | d: *                                                                                                    |                                                                                                    |                                                            |
| M/D/YYYY                                                                                                    |                                                                                                    |                                                                                                    |                                                                                                    | <b></b>                                                    |
| Describe the consequences of ta                                                                                                    | aking no action to repair the dam                                                                                                    | aged facilities. *                                                                                                    |                                                                                                    |                                                            |
|                                                                                                    |                                                                                                    |                                                                                                    |                                                                                                    |                                                            |
| Provide information about how<br>Provide a thorough response for<br>applicant and delays in review.                                                                     | v the declared disaster impacted t<br>xr each question. Any responses c<br>*                                                                                                    | he community and the overa<br>onsidered incomplete will lil                                                                                      | ll plan for recovery an<br>kely result in a deficier                                                    | d resiliency.<br>acy notice to the                         |
| Describe the current condition<br>address the damage(s). *                                                                                                    | of the facilities that were damage                                                                                                    | ed and describe any actions t                                                                                                    | aken on the proposed j                                                                                  | project to                                                 |
| In the space provided, list docu<br>addition, provide photos (dated<br>Weather information, FEMA Pr<br>documentation that provides ev<br>photos included, provide a map | imentation provided to support th<br>d with specific location detail eno<br>roject Worksheets, news reports,<br>vidence of the specific damage(s)<br>p identifying each photo location | ne specific disaster condition<br>ugh to identify the proposed<br>local declarations, Disaster :<br>to the proposed project addr<br>by number. * | . Provide all listed doc<br>project site(s)), maps,<br>Summary Outlines (DS<br>ressed in this applicati | umentation. In<br>National<br>80), or other<br>on. For any |
|                                                                                                    |                                                                                                    |                                                                                                    |                                                                                                    | 1                                                          |
| Describe the specific disaster-r                                                                                                    | elated impact to infrastructure, h<br>areas (include date and duration)                                                                                                    | ousing, and economic revita<br>, the facilities involved, and t                                                                                  | lization in the HUD an<br>he threat that was pos                                                        | d state-identified<br>ed to public                         |
| health and safety. *                                                                                                    |                                                                                                    |                                                                                                    |                                                                                                    | /i                                                         |
| health and safety. *                                                                                                    | ients                                                                                                    |                                                                                                    |                                                                                                    | • Create                                                   |
| Document Title ↑                                                                                                    | pents<br>Document Group                                                                                                    | Documer                                                                                                    | nt Type                                                                                                 | ◆ Create                                                   |
| Document Title                                                                                                    | nents<br>Document Group                                                                                                    | Documer                                                                                                    | nt Type                                                                                                 | Create                                                     |
| health and safety. * Uploaded Disaster Condition Docum Document Title ↑ There are no records to display.                                                                | Document Group                                                                                                    | Documer                                                                                                    | nt Type                                                                                                 | Create                                                     |
| health and safety. * Uploaded Disaster Condition Docum Document Title ↑ There are no records to display.                                                                | Document Group                                                                                                    | Documer                                                                                                    | nt Type                                                                                                 | Create                                                     |

### Housing Needs Assessment

On this page you provide information related to the housing needs assessment. (Top half of page)

| eneral                         | Acquisition and URA                                                     | Duplication of Benefits                                                  | Community Needs                                             | Housing Needs Assessment                                                     | Permits                         | Citizen Participatio               |
|--------------------------------|-------------------------------------------------------------------------|--------------------------------------------------------------------------|-------------------------------------------------------------|------------------------------------------------------------------------------|---------------------------------|------------------------------------|
| ocurement                      | t Environmental                                                         |                                                                          |                                                             |                                                                              |                                 |                                    |
| Any loo<br>their re<br>project | cality receiving CI<br>ecovery plan and i<br>t. Provide the follo       | DBG-DR infrastructu<br>indicate how their ho<br>owing information re     | re funds must ide<br>using needs are a<br>garding the housi | ntify and assess their ho<br>ddressed with the propo<br>ng needs assessment. | using nee<br>sed infras         | ds as part of<br>tructure          |
| Describ<br>Housing<br>Housing  | e the jurisdiction's co<br>g Service (RHS) assis<br>g Development Corp. | urrent supply of housing<br>ted, HOME program assi<br>assisted, etc.). * | units available at aff<br>isted, Texas Departm              | ordable rents (Public Housin<br>ent of Housing and Commun                    | ng, Section 8<br>aity Affairs a | assisted, Rural<br>Issisted, Local |
|                                |                                                                         |                                                                          |                                                             |                                                                              |                                 | li                                 |
| Describ                        | e past efforts to incre                                                 | ease the supply of afforda                                               | ible housing.                                               |                                                                              |                                 |                                    |
| Describ                        | e efforts planned tha                                                   | t will increase the supply                                               | of affordable housin                                        | ıg. *                                                                        |                                 | 1.                                 |
|                                |                                                                         |                                                                          |                                                             |                                                                              |                                 | 1.                                 |
| Within t                       | the past 5 years, has t                                                 | the applicant applied for                                                | affordable housing f                                        | unds and received funding?                                                   |                                 |                                    |
| Select                         |                                                                         |                                                                          |                                                             |                                                                              |                                 | ~                                  |
| Within t                       | the past 5 years has th                                                 | he applicant accepted fu                                                 | nding for affordable                                        | housing? *                                                                   |                                 |                                    |
| Select                         |                                                                         |                                                                          |                                                             |                                                                              |                                 | ~                                  |
| Describ                        | e any current and/or                                                    | future planned complia                                                   | nce codes to mitigate                                       | hazard risks. *                                                              |                                 |                                    |
|                                |                                                                         |                                                                          |                                                             |                                                                              |                                 | 1.                                 |
|                                |                                                                         |                                                                          |                                                             |                                                                              |                                 |                                    |

Any locality receiving CDBG-DR funds must certify that it will affirmatively further fair housing. Using the fields below, identify the activities already achieved to affirmatively further fair housing, and those new activities to be undertaken if a CDBG-DR award is made, together with an estimate of when that activity will be complete. Localities should be aware that, in the event of funding, these fair housing efforts will be monitored. Other activities may be eligible, and the applicant may contact the GLO to determine eligibility.

| Fair Housing activity 1* |   |
|--------------------------|---|
|                          |   |
| Status 1*                |   |
| Select                   | ~ |
| Fair Housing activity 2  |   |
|                          |   |
| Status 2                 |   |
| Select                   | ~ |
| Fair Housing activity 3  |   |
| Status 3                 |   |
| Select                   | ~ |
| Fair Housing activity 4  |   |
|                          |   |
| Status 4                 |   |
| Select                   | ~ |

#### Bottom half of page:

| Unmet Needs 1                                                                                                    |                                                                                                    |                                                                                                    |
|----------------------------------------------------------------------------------------------------|----------------------------------------------------------------------------------------------------|----------------------------------------------------------------------------------------------------|
|                                                                                                    |                                                                                                    |                                                                                                    |
|                                                                                                    |                                                                                                    |                                                                                                    |
|                                                                                                    |                                                                                                    |                                                                                                    |
| Jnmet Needs 2                                                                                                    |                                                                                                    |                                                                                                    |
|                                                                                                    |                                                                                                    |                                                                                                    |
|                                                                                                    |                                                                                                    |                                                                                                    |
|                                                                                                    |                                                                                                    |                                                                                                    |
| Jnmet Needs 3                                                                                                    |                                                                                                    |                                                                                                    |
| _                                                                                                    |                                                                                                    |                                                                                                    |
|                                                                                                    |                                                                                                    |                                                                                                    |
|                                                                                                    |                                                                                                    |                                                                                                    |
| Jnmet Needs 4                                                                                                    |                                                                                                    |                                                                                                    |
|                                                                                                    |                                                                                                    |                                                                                                    |
|                                                                                                    |                                                                                                    |                                                                                                    |
|                                                                                                    |                                                                                                    |                                                                                                    |
| inmet Needs =                                                                                                    |                                                                                                    |                                                                                                    |
| innet riceus 5                                                                                                    |                                                                                                    |                                                                                                    |
|                                                                                                    |                                                                                                    |                                                                                                    |
|                                                                                                    |                                                                                                    |                                                                                                    |
| ousing obligations, infi<br>ncouraged. Disaster re<br>ousing quality and avai<br>5) opportunities for the<br>itegrated systems, and<br>escription of how the p                                                                                                    | rastructure, and overall community recovery. Consideration of long-term planning processes<br>covery presents communities with unique opportunities to examine a wide range of issues inv<br>ilability, (2) road and rail networks, (3) environmental issues, (4) the adequacy of existing inf<br>e modernization of public facilities and the built environment, (6) the development of regiona<br>(7) the stimulation of the local economy impacted by the disaster. Applicants must provide a<br>proposed project addresses an integrated approach to recovery. *                                                                                                    | is also highly<br>cluding (1)<br>rastructure,<br>l and<br>brief                                                            |
| ousing obligations, inf<br>ncouraged. Disaster re<br>ousing quality and avai<br>5) opportunities for the<br>itegrated systems, and<br>escription of how the p                                                                                                    | rastructure, and overall community recovery. Consideration of long-term planning processes<br>covery presents communities with unique opportunities to examine a wide range of issues in<br>ilability, (2) road and rail networks, (3) environmental issues, (4) the adequacy of existing inf<br>e modernization of public facilities and the built environment, (6) the development of regiona<br>(7) the stimulation of the local economy impacted by the disaster. Applicants must provide a<br>proposed project addresses an integrated approach to recovery. *                                                                                                    | is also highly<br>cluding (1)<br>rastructure,<br>l and<br>brief<br>eather/natura                                           |
| ousing obligations, inf<br>neouraged. Disaster re<br>ousing quality and avai<br>5) opportunities for the<br>itegrated systems, and<br>escription of how the p<br>onsidering the local po-<br>isaster events, and long                                                                                                    | rastructure, and overall community recovery. Consideration of long-term planning processes<br>covery presents communities with unique opportunities to examine a wide range of issues in<br>ilability, (2) road and rail networks, (3) environmental issues, (4) the adequacy of existing infl<br>e modernization of public facilities and the built environment, (6) the development of regiona<br>(7) the stimulation of the local economy impacted by the disaster. Applicants must provide a<br>proposed project addresses an integrated approach to recovery. *                                                                                                    | is also highly<br>cluding (1)<br>rastructure,<br>l and<br>brief<br>eather/natura                                           |
| ousing obligations, inf<br>ncouraged. Disaster re<br>ousing quality and avai<br>opportunities for the<br>ntegrated systems, and<br>escription of how the p<br>onsidering the local po<br>isaster events, and long                                                                                                    | rastructure, and overall community recovery. Consideration of long-term planning processes<br>covery presents communities with unique opportunities to examine a wide range of issues in<br>ilability, (2) road and rail networks, (3) environmental issues, (4) the adequacy of existing inf<br>e modernization of public facilities and the built environment, (6) the development of regiona<br>(7) the stimulation of the local economy impacted by the disaster. Applicants must provide a<br>proposed project addresses an integrated approach to recovery. *                                                                                                    | is also highly<br>Inding (1)<br>rastructure,<br>l and<br>brief<br>eather/natura                                            |
| ousing obligations, infi<br>ncouraged. Disaster re<br>ousing quality and avai<br>5) opportunities for the<br>ntegrated systems, and<br>escription of how the p<br>considering the local po<br>isaster events, and long<br>bescribe how the propo                                                                                                    | rastructure, and overall community recovery. Consideration of long-term planning processes<br>covery presents communities with unique opportunities to examine a wide range of issues in<br>ilability, (2) road and rail networks, (3) environmental issues, (4) the adequacy of existing inf<br>e modernization of public facilities and the built environment, (6) the development of regiona<br>(7) the stimulation of the local economy impacted by the disaster. Applicants must provide a<br>proposed project addresses an integrated approach to recovery. <b>*</b><br>ost-disaster evaluation of hazard risks, responsible floodplain management, future extreme w<br>g-term risks, describe how the proposed project promotes sustainable long-term recovery.<br>sed project is consistent with local and regional planning efforts to effect disaster recovery.                                                                                                    | is also highly<br>cluding (1)<br>rastructure,<br>l and<br>brief<br>eather/natura                                           |
| ousing obligations, inf<br>ncouraged. Disaster re<br>ousing quality and avai<br>5) opportunities for the<br>ntegrated systems, and<br>lescription of how the p<br>considering the local po<br>isaster events, and long<br>Describe how the propo                                                                                                    | rastructure, and overall community recovery. Consideration of long-term planning processes<br>covery presents communities with unique opportunities to examine a wide range of issues in<br>ilability. (2) road and rail networks. (3) environmental issues. (4) the adequacy of existing inf<br>e modernization of public facilities and the built environment, (6) the development of regiona<br>(7) the stimulation of the local economy impacted by the disaster. Applicants must provide a<br>proposed project addresses an integrated approach to recovery. *<br>ost-disaster evaluation of hazard risks, responsible floodplain management, future extreme w<br>g-term risks, describe how the proposed project promotes sustainable long-term recovery.<br>sed project is consistent with local and regional planning efforts to effect disaster recovery.                                                                                                    | is also highly<br>cluding (1)<br>rastructure,<br>l and<br>brief<br>eather/natura                                           |
| ousing obligations, inf<br>ncouraged. Disaster re<br>ousing quality and avai<br>5) opportunities for the<br>ntegrated systems, and<br>escription of how the p<br>considering the local po-<br>isaster events, and long<br>bescribe how the propo<br>ommunity-level and/or                                                                                                    | rastructure, and overall community recovery. Consideration of long-term planning processes<br>covery presents communities with unique opportunities to examine a wide range of issues in<br>ilability. (2) road and rail networks. (3) environmental issues, (4) the adequacy of existing infl<br>e modernization of public facilities and the built environment, (6) the development of regiona<br>(7) the stimulation of the local economy impacted by the disaster. Applicants must provide a<br>broposed project addresses an integrated approach to recovery. *                                                                                                    | is also highly<br>cluding (1)<br>rastructure,<br>l and<br>brief<br>eather/natura                                           |
| ousing obligations, inf<br>ncouraged. Disaster re<br>ousing quality and avai<br>5) opportunities for the<br>tegrated systems, and<br>escription of how the p<br>onsidering the local po-<br>isaster events, and long<br>escribe how the propo-<br>pescribe how the propo-<br>ommunity-level and/or                                                                                                    | rastructure, and overall community recovery. Consideration of long-term planning processes<br>covery presents communities with unique opportunities to examine a wide range of issues in<br>ilability. (2) road and rail networks. (3) environmental issues. (4) the adequacy of existing infl<br>e modernization of public facilities and the built environment, (6) the development of regional<br>(7) the stimulation of the local economy impacted by the disaster. Applicants must provide a<br>broposed project addresses an integrated approach to recovery. *                                                                                                    | is also highly<br>cluding (1)<br>rastructure,<br>l and<br>brief<br>eather/natura<br>putlined in                            |
| ousing obligations, inf<br>neouraged. Disaster re<br>ousing quality and avai<br>s) opportunities for the<br>itegrated systems, and<br>escription of how the p<br>onsidering the local po<br>isaster events, and long<br>escribe how the propo<br>ommunity-level and/or<br>rescribe how the propo<br>ddress economic inequ                                                                                                    | rastructure, and overall community recovery. Consideration of long-term planning processes<br>covery presents communities with unique opportunities to examine a wide range of issues in<br>ilability. (2) road and rail networks. (3) environmental issues. (4) the adequacy of existing inf<br>e modernization of public facilities and the built environment, (6) the development of regional<br>(7) the stimulation of the local economy impacted by the disaster. Applicants must provide a<br>proposed project addresses an integrated approach to recovery. *<br>ost-disaster evaluation of hazard risks, responsible floodplain management, future extreme w<br>g-term risks, describe how the proposed project promotes sustainable long-term recovery.<br>sed project is consistent with local and regional planning efforts to effect disaster recovery.<br>sed project integrates mitigation measures into rebuilding activities and achieves objectives of<br>r regional post-disaster recovery and mitigation planning to reduce future risk.                                                                                                    | is also highly<br>chding (1)<br>rastructure,<br>1 and<br>brief<br>eather/natura<br>outlined in<br>nities to                |
| ousing obligations, inf<br>ncouraged. Disaster re<br>ousing quality and avai<br>5) opportunities for the<br>itegrated systems, and<br>escription of how the p<br>onsidering the local po-<br>isaster events, and long<br>escribe how the propo-<br>ommunity-level and/or<br>escribe how the propo-<br>ddress economic inequ                                                                                                    | rastructure, and overall community recovery. Consideration of long-term planning processes<br>covery presents communities with unique opportunities to examine a wide range of issues in<br>ilability. (2) road and rail networks. (3) environmental issues. (4) the adequacy of existing infle<br>e modernization of public facilities and the built environment, (6) the development of regional<br>(7) the stimulation of the local economy impacted by the disaster. Applicants must provide a<br>proposed project addresses an integrated approach to recovery. *                                                                                                    | is also highly<br>cluding (1)<br>rastructure,<br>l and<br>brief<br>eather/natura<br>putlined in<br>nities to               |
| ousing obligations, inf<br>ncouraged. Disaster re<br>ousing quality and avai<br>5) opportunities for the<br>ntegrated systems, and<br>escription of how the p<br>considering the local po-<br>isaster events, and long<br>describe how the propo<br>ommunity-level and/or<br>describe how the propo<br>ddress economic inequ                                                                                                    | rastructure, and overall community recovery. Consideration of long-term planning processes<br>covery presents communities with unique opportunities to examine a wide range of issues in<br>ilability. (2) road and rail networks. (3) environmental issues. (4) the adequacy of existing inf<br>e modernization of public facilities and the built environment, (6) the development of regional<br>(7) the stimulation of the local economy impacted by the disaster. Applicants must provide a<br>proposed project addresses an integrated approach to recovery. *<br>est-disaster evaluation of hazard risks, responsible floodplain management, future extreme w<br>g-term risks, describe how the proposed project promotes sustainable long-term recovery.<br>sed project is consistent with local and regional planning efforts to effect disaster recovery.<br>sed project integrates mitigation measures into rebuilding activities and achieves objectives of<br>regional post-disaster recovery and mitigation planning to reduce future risk.                                                                                                    | is also highly<br>chding (1)<br>rastructure,<br>l and<br>brief<br>eather/natura<br>putlined in<br>nities to                |
| ousing obligations, inf<br>ncouraged. Disaster re<br>ousing quality and avai<br>5) opportunities for the<br>ntegrated systems, and<br>escription of how the p<br>considering the local po-<br>isaster events, and long<br>bescribe how the propo<br>ommunity-level and/or<br>bescribe how the propo<br>ddress economic inequ<br>Does the proposed proje<br>fforts? *                                                                                | rastructure, and overall community recovery. Consideration of long-term planning processes<br>covery presents communities with unique opportunities to examine a wide range of issues in<br>ilability, (2) road and rail networks, (3) environmental issues, (4) the adequacy of existing infi<br>e modernization of public facilities and the built environment, (6) the development of regional<br>(7) the stimulation of the local economy impacted by the disaster. Applicants must provide a<br>proposed project addresses an integrated approach to recovery. *<br>est-disaster evaluation of hazard risks, responsible floodplain management, future extreme w<br>g-term risks, describe how the proposed project promotes sustainable long-term recovery.<br>sed project is consistent with local and regional planning efforts to effect disaster recovery.<br>sed project integrates mitigation measures into rebuilding activities and achieves objectives of<br>r regional post-disaster recovery and mitigation planning to reduce future risk.<br>sed project will avoid disproportionate impact on vulnerable populations and create opportu-<br>uities facing the local community. * | is also highly<br>chding (1)<br>rastructure,<br>1 and<br>brief<br>eather/natura<br>outlined in<br>nities to<br>levelopment |
| ousing obligations, infi<br>neouraged. Disaster re<br>ousing quality and avai<br>s) opportunities for the<br>ntegrated systems, and<br>escription of how the p<br>considering the local po-<br>isaster events, and long<br>bescribe how the propo<br>ommunity-level and/or<br>bescribe how the propo<br>ddress economic inequ<br>poes the proposed proje<br>fforts? *                                                                               | rastructure, and overall community recovery. Consideration of long-term planning processes<br>covery presents communities with unique opportunities to examine a wide range of issues in<br>ilability. (2) road and rail networks. (3) environmental issues. (4) the adequacy of existing ind<br>e modernization of public facilities and the built environment, (6) the development of regional<br>(7) the stimulation of the local economy impacted by the disaster. Applicants must provide a<br>proposed project addresses an integrated approach to recovery. *                                                                                                    | is also highly<br>chding (1)<br>rastructure,<br>l and<br>brief<br>eather/natura<br>outlined in<br>nities to<br>levelopment |
| ousing obligations, infi<br>ncouraged. Disaster re<br>ousing quality and avai<br>5) opportunities for the<br>ntegrated systems, and<br>lescription of how the p<br>considering the local po-<br>lisaster events, and long<br>Describe how the propo<br>ommunity-level and/or<br>Describe how the propo<br>ddress economic inequ<br>Does the proposed proje<br>fforts? *<br>Select<br>Does the proposed proje                                        | rastructure, and overall community recovery. Consideration of long-term planning processes<br>covery presents communities with unique opportunities to examine a vide range of issues im<br>ilability, (2) road and rail networks, (3) environmental issues, (4) the adequacy of existing inf<br>e modernization of public facilities and the built environment, (6) the development of regiona<br>(7) the stimulation of the local economy impacted by the disaster. Applicants must provide a<br>proposed project addresses an integrated approach to recovery. *<br>ost-disaster evaluation of hazard risks, responsible floodplain management, future extreme w<br>g-term risks, describe how the proposed project promotes sustainable long-term recovery.<br>sed project is consistent with local and regional planning efforts to effect disaster recovery.<br>sed project integrates mitigation measures into rebuilding activities and achieves objectives of<br>regional post-disaster recovery and mitigation planning to reduce future risk.<br>sed project will avoid disproportionate impact on vulnerable populations and create opportu-<br>uities facing the local community. *     | is also highly<br>chding (1)<br>rastructure,<br>l and<br>brief<br>eather/natura<br>outlined in<br>nities to<br>levelopment |
| ousing obligations, inf<br>ncouraged. Disaster re<br>ousing quality and avai<br>5) opportunities for the<br>ntegrated systems, and<br>lescription of how the p<br>considering the local po-<br>isaster events, and long<br>Describe how the propo<br>Describe how the propo<br>ommunity-level and/or<br>Describe how the propo<br>ddress economic inequi-<br>const the proposed projet<br>fforts? *<br>Select<br>Desc the proposed projet<br>Select | rastructure, and overall community recovery. Consideration of long-term planning processes<br>covery presents communities with unique opportunities to examine a wide range of issues im<br>ilability, (2) road and rail networks, (3) environmental issues, (4) the adequacy of existing inte<br>emdernization of public facilities and the built environment, (6) the development of regiona<br>(7) the stimulation of the local economy impacted by the disaster. Applicants must provide a<br>proposed project addresses an integrated approach to recovery. *<br>ost-disaster evaluation of hazard risks, responsible floodplain management, future extreme w<br>g-term risks, describe how the proposed project promotes sustainable long-term recovery.<br>sed project is consistent with local and regional planning efforts to effect disaster recovery.<br>sed project integrates mitigation measures into rebuilding activities and achieves objectives of<br>regional post-disaster recovery and mitigation planning to reduce future risk.<br>sed project will avoid disproportionate impact on vulnerable populations and create opportu-<br>uities facing the local community. *      | is also highly<br>chding (1)<br>rastructure,<br>l and<br>brief<br>eather/natura<br>outlined in<br>nities to<br>levelopment |
| ousing obligations, infi<br>neouraged. Disaster re<br>ousing quality and avai<br>s) opportunities for the<br>ntegrated systems, and<br>escription of how the p<br>considering the local po-<br>isaster events, and long<br>bescribe how the propo<br>obscribe how the propo<br>ommunity-level and/or<br>bescribe how the propo<br>ddress economic inequ<br>boes the proposed proje<br>fforts? *<br>Select<br>bescribe the applicant's               | rastructure, and overall community recovery. Consideration of long-term planning processes<br>covery presents communities with unique opportunities to examine a wide range of issues in<br>liability; (2) road and rail networks, (3) environmental issues, (4) the adequacy of existing inf<br>e modernization of public facilities and the built environment, (6) the development of regiona<br>(7) the stimulation of the local economy impacted by the disaster. Applicants must provide a<br>proposed project addresses an integrated approach to recovery. *                                                                                                    | is also highly<br>chding (1)<br>rastructure,<br>l and<br>brief<br>eather/natura<br>outlined in<br>nities to<br>levelopment |
| ousing obligations, infi<br>neouraged. Disaster re<br>ousing quality and avai<br>5) opportunities for the<br>ntegrated systems, and<br>escription of how the p<br>considering the local po-<br>isaster events, and long<br>describe how the propo<br>ommunity-level and/or<br>describe how the propo<br>ddress economic inequ<br>does the proposed proje<br>fforts? *<br>Select<br>boes the proposed proje<br>Select<br>describe the applicant's    | rastructure, and overall community recovery. Consideration of long-term planning processes<br>covery presents communities with unique opportunities to examine a wide range of issues in<br>liability; (a) road and rail networks, (3) environmental issues, (4) the adequacy of existing inf<br>e modernization of public facilities and the built environment, (6) the development of regiona<br>(7) the stimulation of the local economy impacted by the disaster. Applicants must provide a<br>proposed project addresses an integrated approach to recovery. *                                                                                                    | is also highly<br>chding (1)<br>rastructure,<br>l and<br>brief<br>eather/natura<br>outlined in<br>nities to<br>levelopment |

If you respond 'Yes' to 'Within the past 5 years, has the applicant applied for affordable housing funds and received funding?' then you must provide more information:

| Within the past 5 years, has the applicant applied for affordable housing fu | nds and not receive funding? * |
|------------------------------------------------------------------------------|--------------------------------|
| Yes                                                                          | ~                              |
| Please describe any instances within the past 5 years where this occurred:   |                                |
|                                                                              |                                |

For each fair housing activity that is planned or completed, you must provide the planned date or the completed date:

| ~ |
|---|
|   |
|   |
|   |

| Activity 1      |         |
|-----------------|---------|
| Status 1 *      |         |
| Completed       | ~       |
| Date achieved 1 |         |
| M/D/YYYY        | <b></b> |

## Permits

| Edit DRRP Application Funding Source Questions                                                                                                    |
|----------------------------------------------------------------------------------------------------|
| General     Acquisition and URA     Duplication of Benefits     Community Needs     Housing Needs Assessment     Permits     Citizen Participation       Procurement     Environmental |
| Does the project require any federal, state, or other permits, approvals, or waivers to complete the proposed work?                                                                    |
| Select           Does the project require any type of ratified, legally binding agreement between the applicant and any other entity to provide continual operation upon completion?   |
| Select                                                                                                    |
| For sewer and/or water facilities projects, does the applicant currently hold the Certificate of Convenience and Necessity (CCN) for the target area proposed in the application?      |
| Select                                                                                                    |
| Is CCN uploaded?                                                                                                    |
| Select 🗸                                                                                                    |
| If a CCN is required, is written documentation from the Public Utility Commission of Texas (PUC) verifying the application has been filed uploaded?                                    |
| Select 🗸                                                                                                    |
|                                                                                                    |
| Save                                                                                                    |
| Questions? Contact GLO at TIGRHelp@recovery.texas.gov                                                                                                    |

If the project requires any permits to complete the work, you must provide more information about the permits and upload a copy of each.

| Yes                                        |                                            |                                              | `              |
|--------------------------------------------|--------------------------------------------|----------------------------------------------|----------------|
| Describe the type and purpose<br>executed. | of each permit and its association with th | e proposed project. Provide a copy of each j | permit already |
|                                            |                                            |                                              |                |
|                                            |                                            |                                              |                |
| Provide a copy of each per                 | rmit already executed or drafted.          |                                              |                |
| Jploaded Permit Documents                  |                                            |                                              |                |
|                                            |                                            |                                              | + Create       |
|                                            |                                            | Document Type                                |                |
| Document Title 🕇                           | Document Group                             | bocument type                                |                |
| Document Title 🕇                           | Document Group                             | Document Type                                |                |

If the project requires any type of ratified, legally binding agreement between the applicant and any other entity then more information must be provided:

| Does the project require any type of ratified, legally binding agreement between the applicant and any other entropy continual operation upon completion? | tity to provide   |
|----------------------------------------------------------------------------------------------------|-------------------|
| Yes                                                                                                    | ~                 |
| Describe the type and purpose of each agreement and its association with the proposed project. Provide a copy a lready executed or drafted.               | of each agreement |
|                                                                                                    |                   |
|                                                                                                    | 1                 |

## **Citizen Participation**

|                                                                                                    | preation and                                                                                                    | ing Sourc                                                                                                    | e Quest                                                                                             | ons                                                                                                    |
|----------------------------------------------------------------------------------------------------|----------------------------------------------------------------------------------------------------|----------------------------------------------------------------------------------------------------|----------------------------------------------------------------------------------------------------|----------------------------------------------------------------------------------------------------|
| neral Acquisition and URA                                                                                                    | Duplication of Benefits Comm                                                                                                    | nunity Needs Housin                                                                                            | g Needs Assessment                                                                                  | Permits Citizen Participation                                                                           |
| To permit a more stream<br>provisions of 42 U.S.C.<br>91.115(b) and (c), with 1<br>requirements below. Th<br>to provide a reasonable<br>information about the 1                                 | mlined process, and ensure d<br>5304(a)(2) and (3), 42 U.S.C<br>respect to citizen participatio<br>he streamlined requirements<br>e opportunity (at least 14 days<br>use of grant funds. | lisaster recovery gr.<br>2. 12707, 24 CFR 57<br>n requirements, ar<br>do not mandate pu<br>5) for citizen comm | ants are awarded<br>0.486, 24 CFR 10<br>e waived and repl<br>blic hearings but<br>ent and ongoing o | in a timely manner,<br>103.604, and 24 CFR<br>aced by the<br>do require the grantee<br>itizen access to |
| Did the applicant provide a                                                                                                    | reasonable opportunity for public                                                                                                    | comment? *                                                                                                    |                                                                                                    |                                                                                                    |
| Select                                                                                                    |                                                                                                    |                                                                                                    |                                                                                                    | ~                                                                                                    |
| Citizen Participation                                                                                                    |                                                                                                    |                                                                                                    |                                                                                                    | • Create                                                                                                |
| Application Assessmen                                                                                                    | nt Assessment                                                                                                    |                                                                                                    |                                                                                                    |                                                                                                    |
| Application Assessmen                                                                                                    | at Assessment<br>Type Description                                                                                                    | Name                                                                                                    |                                                                                                    | Created On                                                                                              |
| Application Assessmen<br>There are no records to displa                                                                                                    | at Assessment<br>Type Description                                                                                                    | Name                                                                                                    |                                                                                                    | Created On                                                                                              |
| Application Assessmen<br>There are no records to displate<br>Uploaded Public Hearing Docum                                                                                                    | at Assessment<br>Type Description                                                                                                    | Name                                                                                                    |                                                                                                    | Created On                                                                                              |
| Application Assessmen<br>Date There are no records to displate<br>Uploaded Public Hearing Docum<br>Document Title T                                                                             | at Assessment<br>Type Description                                                                                                    | Name                                                                                                    | Document Type                                                                                       | Created On                                                                                              |
| Application       Assessmen         ↑       Date ↑         There are no records to disple         Uploaded Public Hearing Docum         Document Title ↑         There are no records to displa | Assessment<br>Type Description<br>av.<br>nents Document Group                                                                                                    | Name                                                                                                    | Document Type                                                                                       | Created On                                                                                              |
| Application       Assessmen         ↑       Date ↑         There are no records to disple         Uploaded Public Hearing Docum         Document Title ↑         There are no records to displa | at Assessment<br>Type Description<br>av. Document Group                                                                                                    | Name                                                                                                    | Document Type                                                                                       | Created On                                                                                              |

If the response to 'Did the applicant provide a reasonable opportunity for public comment?' is Yes, then you must provide additional information:

| Did the applicant provide a reasonable opportunity for public comment? * |          |
|--------------------------------------------------------------------------|----------|
| Yes                                                                      | *        |
| When did your jurisdiction post the project for public comment?          |          |
| First day posted                                                         |          |
| M/D/YYYY                                                                 | <b>i</b> |
| Last day posted                                                          |          |
| M/D/YYYY                                                                 | <b>=</b> |
|                                                                          |          |

#### Procurement

| Edit I                                  | ORRP App                                                                              | plication F                                                                                       | unding S                                                                           | ource Quest                                                                                                 | ions                                                   |                                             |
|-----------------------------------------|---------------------------------------------------------------------------------------|---------------------------------------------------------------------------------------------------|------------------------------------------------------------------------------------|----------------------------------------------------------------------------------------------------|--------------------------------------------------------|---------------------------------------------|
| General                                 | Acquisition and URA                                                                   | Duplication of Benefits                                                                           | Community Needs                                                                    | Housing Needs Assessment                                                                                    | Permits                                                | Citizen Participation                       |
| Procurement                             | Environmental                                                                         |                                                                                                   |                                                                                    |                                                                                                    |                                                        |                                             |
| All app<br>grant a<br>vendor<br>procure | licants are require<br>dministration, en<br>s for those service<br>ement policies and | ed to follow the proce<br>vironmental, and eng<br>es. Along with this ap<br>d procedures that exp | rement process g<br>ineering services<br>plication, applica<br>blicitly incorporat | guidelines set forth in 2 (<br>if using CDBG-DR fund<br>nts must provide a copy<br>e the 2 CFR 200 sections | CFR 200.3<br>s to pay tl<br>of their lo<br>s cited her | 318-200.327 for<br>nird-party<br>cal<br>re. |
| Have ser                                | vices been procured                                                                   | or will be procured later                                                                         | ?                                                                                  |                                                                                                    |                                                        |                                             |
| Select                                  |                                                                                       |                                                                                                   |                                                                                    |                                                                                                    |                                                        | ~                                           |
| Has the                                 | applicant chosen to u                                                                 | ise a third-party to admin                                                                        | nister the proposed p                                                              | project?                                                                                                    |                                                        |                                             |
| Select                                  |                                                                                       |                                                                                                   |                                                                                    |                                                                                                    |                                                        | ~                                           |
| Has the                                 | applicant chosen to u                                                                 | ise a third-party engineer                                                                        | to perform enginee                                                                 | ring services for the propose                                                                               | d project?                                             |                                             |
| Select                                  |                                                                                       |                                                                                                   |                                                                                    |                                                                                                    |                                                        | ~                                           |
| Uploaded                                | Procurement Document                                                                  | ts                                                                                                |                                                                                    |                                                                                                    |                                                        | • Create                                    |
| Docum                                   | ent Title 🕇                                                                           | Document                                                                                          | Group                                                                              | Document Type                                                                                               |                                                        |                                             |
|                                         |                                                                                       |                                                                                                   |                                                                                    |                                                                                                    |                                                        |                                             |
| There a                                 | re no records to display.                                                             |                                                                                                   |                                                                                    |                                                                                                    |                                                        |                                             |
|                                         |                                                                                       |                                                                                                   |                                                                                    |                                                                                                    |                                                        |                                             |
| Save                                    |                                                                                       |                                                                                                   |                                                                                    |                                                                                                    |                                                        |                                             |

If you indicate that a third party has been chosen to administer the project, then you must indicate if they will also provide environmental services:

| Has the applicant chosen to use a third-party to administer the proposed project? |   |
|-----------------------------------------------------------------------------------|---|
| Yes                                                                               | ~ |
| If yes, will the vendor also provide environmental services?                      |   |
| Select                                                                            | ~ |

If you respond 'No' to 'Has the applicant chosen to use a third-party engineer to perform engineering services for the proposed project?' then you must explain how engineering services will be performed.

## Environmental

### Edit DRRP Application Funding Source Questions

| neral A                                                                   | Acquisition and URA                                                                                                    | Duplication of Benefits                                                                                                    | Community Needs                                                                                                    | Housing Needs Assessment                                                                                                    | Permits Citizen Participatio                                                                 |
|---------------------------------------------------------------------------|----------------------------------------------------------------------------------------------------|----------------------------------------------------------------------------------------------------|----------------------------------------------------------------------------------------------------|----------------------------------------------------------------------------------------------------|----------------------------------------------------------------------------------------------|
| curement                                                                  | Environmental                                                                                                    |                                                                                                    |                                                                                                    |                                                                                                    |                                                                                              |
| Applica<br>reimbui                                                        | nts should be ad<br>rsement can be c                                                                                                 | lvised that all HUD Cl<br>considered                                                                                                    | DBG environmen                                                                                                    | tal requirements must b                                                                                                    | e met before                                                                                 |
| What is t                                                                 | he current status of                                                                                                    | f the project? *                                                                                                    |                                                                                                    |                                                                                                    |                                                                                              |
| Select                                                                    |                                                                                                    |                                                                                                    |                                                                                                    |                                                                                                    | ~                                                                                            |
| Has a fed                                                                 | eral environmenta                                                                                                    | l review by FEMA, HUD, o                                                                                                    | or another federal ag                                                                                                    | ency been completed for all                                                                                                    | or a portion of the project? *                                                               |
| Select                                                                    |                                                                                                    |                                                                                                    |                                                                                                    |                                                                                                    | ~                                                                                            |
| Has the p<br>local hist                                                   | proposed site been p<br>oric district or with                                                                                        | previously assessed as elip<br>nin 50 ft of a cemetery? M                                                                                            | gible for listing or lis<br>ore information at: h                                                                          | ted on the National Register<br>https://atlas.thc.state.tx.us *                                                                                                    | of Historic Places, or is it in a                                                            |
| Select                                                                    |                                                                                                    |                                                                                                    |                                                                                                    |                                                                                                    | ~                                                                                            |
| Is the pro<br>action, or<br>review/fl                                     | oject in a Federal Fl<br>r floodway? Referen<br>oodplain-managen                                                                     | ood Risk Management St<br>nce 24 CFR 55.7. More inf<br>nent *                                                                                        | andard (FFRMS) floo<br>ormation at: https://                                                                               | odplain, coastal high-hazard<br>www.hudexchange.info/pro                                                                                                    | area, limit of moderate wave<br>grams/environmental-                                         |
| Select                                                                    |                                                                                                    |                                                                                                    |                                                                                                    |                                                                                                    | ~                                                                                            |
| Is any pro<br>https://w                                                   | oject site located in<br>ww.hudexchange.i                                                                                            | a known critical habitat f<br>nfo/programs/environm                                                                                                  | for endangered speci<br>ental-review/endang                                                                                | es? More information at:<br>ered-species *                                                                                                    |                                                                                              |
| Select                                                                    |                                                                                                    |                                                                                                    |                                                                                                    |                                                                                                    | ~                                                                                            |
| Is the cor<br>notificati                                                  | nmunity participat<br>on of special flood                                                                                            | ing in the National Flood<br>hazards? *                                                                                                    | Insurance Program                                                                                                    | (NFIP) or has less than one y                                                                                                    | ear passed since FEMA's                                                                      |
| Select                                                                    |                                                                                                    |                                                                                                    |                                                                                                    |                                                                                                    | ~                                                                                            |
| What lev                                                                  | el of environmenta                                                                                                    | l review is likely needed f                                                                                                    | or this project/site? '                                                                                                    | e de la companya de la companya de la companya de la companya de la companya de la companya de la companya de l                                                                                                    |                                                                                              |
| Select                                                                    |                                                                                                    |                                                                                                    |                                                                                                    |                                                                                                    | ~                                                                                            |
| Is the Pro<br>https://w                                                   | oject located in a co<br>ww.hudexchange.i                                                                                            | astal barrier resource sys<br>nfo/programs/environme                                                                                                 | tem (CBRS) unit? M<br>ental-review/coastal                                                                                 | ore information at:<br>barrier-resources *                                                                                                    |                                                                                              |
| Select                                                                    |                                                                                                    |                                                                                                    |                                                                                                    |                                                                                                    | ~                                                                                            |
| Does the                                                                  | Project require a U                                                                                                    | SACE permit to complete                                                                                                    | the proposed work?                                                                                                    | ÷                                                                                                    |                                                                                              |
| Select                                                                    |                                                                                                    |                                                                                                    | • •                                                                                                    |                                                                                                    | ~                                                                                            |
| For all re<br>other loca<br>https://w                                     | sidential projects, i<br>ations that current<br>ww.hudexchange.i                                                                     | is any project site on or in<br>ly contain, or may have co<br>nfo/programs/environme                                                                 | the general proximi<br>ontained, hazardous<br>ental-review/site-cor                                                        | ty of such areas as dumps, la<br>wastes? More information a<br>atamination                                                                                                    | ındfills, industrial sites, or<br>t:                                                         |
| Select                                                                    |                                                                                                    |                                                                                                    |                                                                                                    |                                                                                                    | ~                                                                                            |
| For resid<br>inspectio<br>anticipat<br>uploadin<br>https://w<br>https://w | ential rehabilitatio<br>n for buildings con<br>ed hazards (ex., mo<br>g the applicable doo<br>ww.hudexchange.i<br>ww.tdlr.texas.gov/ | n projects only, describe :<br>structed prior to January<br>Id or lead in drinking wa'<br>cuments at the bottom of<br>nfo/programs/lead-based<br>mld | the existing or expec<br>1, 1978, buildings wi<br>ter), if applicable. Ar<br>the page. More infor<br>1-paint ; https://www | ted due diligence analyses, it<br>th asbestos materials, and a<br>d provide operations and m<br>mation at:<br>; dshs.texas.gov/asbestos-pr                                                                                                    | xcluding lead-based paint<br>ny other known or reasonably<br>aintenance plans by<br>°ogram ; |
|                                                                           |                                                                                                    |                                                                                                    |                                                                                                    |                                                                                                    |                                                                                              |
| For new i                                                                 | residential construe                                                                                                    | ction projects only, are th                                                                                                    | ere potential noise g<br>mental-review/nois                                                                                | enerators in the vicinity of the end of the end of the | he project? More information                                                                 |
| Select                                                                    | // ·····                                                                                                    | gennio, programs, entrio                                                                                                    |                                                                                                    | c ubutchicht and condition                                                                                                    | ~                                                                                            |
| For resid                                                                 | ential projects, is it<br>ww.hudexchange.i                                                                                           | t within 15,000 feet of a m                                                                                                    | ilitary airport, or 2,5<br>ental-review/airport                                                                            | 500 feet of a civilian airport?<br>hazards                                                                                                    | More information at:                                                                         |
| Select                                                                    | 0                                                                                                    | ,                                                                                                    |                                                                                                    |                                                                                                    | ~                                                                                            |
| Uploaded I                                                                | Environmental Docum                                                                                                    | ents                                                                                                    |                                                                                                    |                                                                                                    | • Create                                                                                     |
| Docume                                                                    | ent Title 🕇                                                                                                    | Document                                                                                                    | Group                                                                                                    | Document Type                                                                                                    |                                                                                              |
| There ar                                                                  | re no records to display                                                                                                    | V                                                                                                    |                                                                                                    |                                                                                                    |                                                                                              |
|                                                                           | pin)                                                                                                    |                                                                                                    |                                                                                                    |                                                                                                    |                                                                                              |
|                                                                           |                                                                                                    |                                                                                                    |                                                                                                    |                                                                                                    |                                                                                              |
|                                                                           |                                                                                                    |                                                                                                    |                                                                                                    |                                                                                                    |                                                                                              |
| ve                                                                        |                                                                                                    |                                                                                                    |                                                                                                    |                                                                                                    |                                                                                              |

Questions? Contact GLO at TIGRHelp@recovery.texas.gov

rning: Any person who knowingly makes a false chaim or statement to HUD may be subject to civil or criminal penaltics under 18 U.S.C. 287, 1001 and 31 U.S.C. 3729. | Copyright (2) | The Texas General Land Office | All rights reserved If the response to 'Has a federal environmental review by FEMA, HUD, or another federal agency been completed for all or a portion of the project?' is 'Yes', then additional text is displayed and associated documents must be uploaded.

| Yes                                                                                                    | •                                                                      |
|----------------------------------------------------------------------------------------------------|------------------------------------------------------------------------|
| For FEMA or HUD provide a record of environmental consideration or t<br>(excluding the appendices). For any other federal agencies provide a cop<br>project location map by uploading the documents at the end of the page | the HUD environmental review record<br>by of the executive summary and |
|                                                                                                    |                                                                        |

If the response is 'No' to 'Has the proposed site been previously assessed as eligible for listing or listed on the National Register of Historic Places, or is it in a local historic district or within 50 ft of a cemetery? More information at: <u>https://atlas.thc.state.tx.us</u>' then you must provide a date of construction for any buildings in the project area.

| Has the proposed site been previously assessed as eligible for listing or listed on the National Register of Historic Places, or is local historic district or within 50 ft of a cemetery? More information at: https://atlas.thc.state.tx.us * | it in a |
|----------------------------------------------------------------------------------------------------|---------|
| No                                                                                                    | ~       |
| Please list the date of construction for any buildings in the project area. If multiple, list the date of construction for the oldest building.                                                                                                 |         |
| M/D/YYYY                                                                                                    |         |

If the response is 'Yes' to 'Has the proposed site been previously assessed as eligible for listing or listed on the National Register of Historic Places, or is it in a local historic district or within 50 ft of a cemetery? More information at: <u>https://atlas.thc.state.tx.us</u>' then you must provide a narrative explaining the impact to the historic site/district.

If the response is 'Yes' to 'Is the project in a Federal Flood Risk Management Standard (FFRMS) floodplain, coastal high-hazard area, limit of moderate wave action, or floodway? Reference 24 CFR 55.7. More information at: <a href="https://www.hudexchange.info/programs/environmental-review/floodplain-management">https://www.hudexchange.info/programs/environmental-review/floodplain-management</a>' then additional text and another question is displayed.

| Yes                                                                                                    | `                                                                                                    |
|----------------------------------------------------------------------------------------------------|----------------------------------------------------------------------------------------------------|
| For FFRMS floodplain, coastal high-hazard area, or floodway, provide a ma<br>Science Approach (CISA) where available and actionable, or the 0.2-Percer<br>Approach (0.2PFA) and if not available the Freeboard Value Approach (FV<br>the bottom of the page. | ap utilizing the Climate-Informed<br>It Annual Change Floodplain<br>A) by uploading the documents at |
| For projects in the FFRMS Floodplain, Floodway, limit of moderate wave action, or coast<br>nvolve a critical action as defined in 24 CFR 55.2(b)(3)(i)? *                                                                                                    | al high-hazard area, does your project                                                               |

If the response to 'For projects in the FFRMS Floodplain, Floodway, limit of moderate wave action, or coastal highhazard area, does your project involve a critical action as defined in 24 CFR 55.2(b)(3)(i)?' is 'Yes', then an additional question is displayed.

| For projects in the FFRMS Floodplain, Floodway, limit of moderate wave action, or coastal high-hazard area, does your project involve a critical action as defined in 24 CFR 55.2(b)(3)(i)? * | :t |
|----------------------------------------------------------------------------------------------------|----|
| Yes                                                                                                    | ~  |
| Is HUD financial assistance permissible per 24 CFR 55.8?                                                                                                    |    |
| Select                                                                                                    | ~  |

If the response to' Is the community participating in the National Flood Insurance Program (NFIP) or has less than one year passed since FEMA's notification of special flood hazards?' is Yes, then additional text is displayed, and documents must be uploaded.

| Is the community participating in the National Flood Insurance Program (NFIP) or has less than one year passed since FEMA's |
|----------------------------------------------------------------------------------------------------|
| notification of special flood hazards? *                                                                                    |

Yes

If yes, and the project is located in a FEMA designated special flood hazard area, provide the FEMA effective map and NFIP status from the NFIP community status book by uploading the documents at the bottom of the page.

¥

If the response to' Is the community participating in the National Flood Insurance Program (NFIP) or has less than one year passed since FEMA's notification of special flood hazards?' is No, then additional instructions are displayed.

Is the community participating in the National Flood Insurance Program (NFIP) or has less than one year passed since FEMA's notification of special flood hazards? \*

×

No

If no, and the project consists of a structure, part of a structure, or insurable property located in a FEMA designated special flood hazard area, verify if HUD assistance is permissible at 24 CFR 55.5.

If the response to 'Is the Project located in a coastal barrier resource system (CBRS) unit? More information at: <a href="https://www.hudexchange.info/programs/environmental-review/coastal-barrier-resources">https://www.hudexchange.info/programs/environmental-review/coastal-barrier-resources</a>' is 'Yes' then additional instructions are displayed.

| Yes                                                                        | ~                                                                                                    |
|----------------------------------------------------------------------------|----------------------------------------------------------------------------------------------------|
| If yes, provide a map by uploading<br>most activities may not be used at   | applicable documents at the bottom of the page. Federal assistance for<br>this location. HUD recommends an alternate site or canceling the project.      |
| In very rare cases, federal monies<br>trail) after consultation with the F | can be spent within CBRS units for certain exempted activities (e.g. a nature ish and Wildlife Service (see 16 USC 3505 for exceptions to limitations on |

If 'Yes' is the response to 'Does the Project require a USACE permit to complete the proposed work?' then you must provide additional information.

Does the Project require a USACE permit to complete the proposed work? \*

 Yes

 What's the type and purpose of each permit, when was/will it be obtained, and what is the association with the proposed project? \*

If 'Yes' is the response to 'For all residential projects, is any project site on or in the general proximity of such areas as dumps, landfills, industrial sites, or other locations that currently contain, or may have contained, hazardous wastes? More information at: <u>https://www.hudexchange.info/programs/environmental-review/site-contamination</u>' then you must provide additional information.

For all residential projects, is any project site on or in the general proximity of such areas as dumps, landfills, industrial sites, or other locations that currently contain, or may have contained, hazardous wastes? More information at: https://www.hudexchange.info/programs/environmental-review/site-contamination

Yes

Provide a map and brief description of the potential hazard of concern. And, if available, provide a copy of the executive summary for all ASTM Environmental Site Assessments by uploading the documents at the bottom of this page. \*

v

¥

If 'Yes' is the response to 'For new residential construction projects only, are there potential noise generators in the vicinity of the project? More information at: <u>https://www.hudexchange.info/programs/environmental-review/noise-abatement-and-control</u>' then you must upload maps and other applicable documents.

 $\label{eq:product} For new residential construction projects only, are there potential noise generators in the vicinity of the project? More information at: https://www.hudexchange.info/programs/environmental-review/noise-abatement-and-control of the project of the project$ 

Yes

If yes, provide a map illustrating the distance for major roadways (within 1,000 feet), railroads (within 3,000 feet), and military or FAA-regulated airfields (within 15 miles) that are in the vicinity of the project by uploading applicable documents at the bottom of the page.

If 'Yes' is the response to 'For residential projects, is it within 15,000 feet of a military airport, or 2,500 feet of a civilian airport? More information at: <u>https://www.hudexchange.info/programs/environmental-review/airport-hazards</u>' then you must provide a map and answer another question.

| Yes                                                                          | •         |
|------------------------------------------------------------------------------|-----------|
|                                                                              |           |
| If yes, provide a map by uploading the applicable documents at the bottom of | the page. |
| If yes, provide a map by uploading the applicable documents at the bottom of | the page. |

# Submit DRRP Application

To submit the application, from the top level navigation, click Applications>Complete an Existing Draft.

| ↑ Individual Applications → Help. Projects → Payment Requests → Contracting & Compliance → Uploaded Documents My Home Q                                                                                                    |  |
|----------------------------------------------------------------------------------------------------|--|
| Applications                                                                                                    |  |
| Application In Create New Application                                                                                                    |  |
| You've entered the application provide an Existing Drate view Submitted Applications and allow you to see                                                                                                    |  |
| If you are a resident of the City of Houston or Harris County, please do not proceed with this application. The City of Houston and Harris County are developing and implementing their own Hurricane Harvey recovery programs. For more information regarding their programs, please visit:                                                                                                    |  |
| http://recovery.texas.gov/programs/harris-county/index.html (Harris County - Direct Allocation)                                                                                                    |  |
| http://recovery.texas.gov/programs/houston/index.html (City of Houston - Direct Allocation)                                                                                                    |  |
| The Homeowner Assistance Program is providing rehabilitation and reconstruction services for primary, single family residences impacted by Hurricane Harvey.<br>Each application submitted will be individually evaluated by the GLO and its partners to determine eligibility and funding availability. Before you begin the<br>application, we encourage you to gather items such as your photo I.D., property tax records, IRS tax returns and other recovery documents. The application will<br>require you to fill out all fields and upload required documentation prior to submission. Those fields include general applicant information, detailed information<br>about previous housing assistance, and various documents that will be used to confirm eligibility. Please review the following checklist to ensure you have<br>documents to satisfy each of the categories. http://www.glo.texas.gov//recovery/files/hap-checklist.pdf (Homeowner Assistance Program Application Document<br>Checklist) |  |
| Please visit http://recovery.texas.gov for additional details regarding program eligibility for the Homeowner Assistance Program and other Hurricane Harvey Recovery programs administered by the GLO.                                                                                                    |  |
| The GLO is committed to assisting Texans in the recovery process through this program.                                                                                                    |  |
| Should you have additional questions, please email cdr@glo.texas.gov or call 1-844-893-8937 or 512-475-5000.                                                                                                    |  |
|                                                                                                    |  |

# From the My Draft Applications page, click the down arrow on the application you want to submit and click Submit DRRP Application.

| ∰ III My Draft Applications+             |                      |                             |        |                     |                        | Search           |                       | Q                                             |
|------------------------------------------|----------------------|-----------------------------|--------|---------------------|------------------------|------------------|-----------------------|-----------------------------------------------|
| Application Title                        | Subrecipient         | App/Contract<br>Entity ID ↑ | County | Application<br>Type | Grant<br>Administrator | Grant<br>Manager | Created On<br>↓       |                                               |
| DRRP QA - Amherst:<br>DRRP - 2016 Floods | Amherst              | CDR17-2252-<br>APP          |        | New                 |                        | Fox, Amber       | 11/12/2024<br>4:42 PM | Edit DRRP Application                         |
| Questions? Contact GLO at T              | IGRHelp@recovery.tex | as.gov                      |        |                     |                        |                  |                       | Submit DRRP Application View DRRP Application |

| <ul> <li>Check "Yes" and click the "Submit" button to submit this application.</li> <li>○ No ● Yes</li> <li>Upon submission, your application will be reviewed for completeness.</li> <li>If your application is deemed complete, an email will be sent to the Contact and Grant Administrator listed on file, confirming that your application has been successfully submitted to the Texas General Land Office (GLO).</li> <li>In the event that your application is found to be incomplete, an email will be sent to the Contact and Grant Administrator, outlining the specific issues identified. You will be required to log into TIGR and locate your incomplete application under the "Applications &gt; Complete an Existing Draft" section. Applications with submission issues can be found under "Failed to Submit Applications." Once the identified errors have been addressed, you must resubmit the application.</li> <li>For further guidance, please refer to the <i>How to Complete and Submit the Disaster Recovery and Reallocation Program (DRRP) Application</i> available under the Help menu.</li> <li>Should you require assistance, please contact tigrhelp@recovery.texas.gov</li> </ul> |                                                                                                    | cation                                                                                                    |
|----------------------------------------------------------------------------------------------------|----------------------------------------------------------------------------------------------------|----------------------------------------------------------------------------------------------------|
| <ul> <li>No Ves</li> <li>Upon submission, your application will be reviewed for completeness.</li> <li>If your application is deemed complete, an email will be sent to the Contact and Grant<br/>Administrator listed on file, confirming that your application has been successfully submitted<br/>to the Texas General Land Office (GLO).</li> <li>In the event that your application is found to be incomplete, an email will be sent to the<br/>Contact and Grant Administrator, outlining the specific issues identified. You will be required<br/>to log into TIGR and locate your incomplete application under the "Applications &gt; Complete<br/>an Existing Draft" section. Applications with submission issues can be found under "Failed to<br/>Submit Applications." Once the identified errors have been addressed, you must resubmit the<br/>application.</li> <li>For further guidance, please refer to the <i>How to Complete and Submit the Disaster Recovery<br/>and Reallocation Program (DRRP) Application</i> available under the Help menu.</li> <li>Should you require assistance, please contact tigrhelp@recovery.texas.gov</li> </ul>                                                    | Check "Yes" and click t                                                                                                    | he "Submit" button to submit this application.                                                                                                    |
| Upon submission, your application will be reviewed for completeness.<br>If your application is deemed complete, an email will be sent to the Contact and Grant<br>Administrator listed on file, confirming that your application has been successfully submitted<br>to the Texas General Land Office (GLO).<br>In the event that your application is found to be incomplete, an email will be sent to the<br>Contact and Grant Administrator, outlining the specific issues identified. You will be required<br>to log into TIGR and locate your incomplete application under the "Applications > Complete<br>an Existing Draft" section. Applications with submission issues can be found under "Failed to<br>Submit Applications." Once the identified errors have been addressed, you must resubmit the<br>application.<br>For further guidance, please refer to the <i>How to Complete and Submit the Disaster Recovery<br/>and Reallocation Program (DRRP) Application</i> available under the Help menu.<br>Should you require assistance, please contact tigrhelp@recovery.texas.gov                                                                                                    | 🔿 No 🖲 Yes                                                                                                    |                                                                                                    |
| If your application is deemed complete, an email will be sent to the Contact and Grant<br>Administrator listed on file, confirming that your application has been successfully submitted<br>to the Texas General Land Office (GLO).<br>In the event that your application is found to be incomplete, an email will be sent to the<br>Contact and Grant Administrator, outlining the specific issues identified. You will be required<br>to log into TIGR and locate your incomplete application under the "Applications > Complete<br>an Existing Draft" section. Applications with submission issues can be found under "Failed to<br>Submit Applications." Once the identified errors have been addressed, you must resubmit the<br>application.<br>For further guidance, please refer to the <i>How to Complete and Submit the Disaster Recovery<br/>and Reallocation Program (DRRP) Application</i> available under the Help menu.<br>Should you require assistance, please contact tigrhelp@recovery.texas.gov                                                                                                    | Upon submission, your ap                                                                                                    | plication will be reviewed for completeness.                                                                                                    |
| In the event that your application is found to be incomplete, an email will be sent to the<br>Contact and Grant Administrator, outlining the specific issues identified. You will be required<br>to log into TIGR and locate your incomplete application under the "Applications > Complete<br>an Existing Draft" section. Applications with submission issues can be found under "Failed to<br>Submit Applications." Once the identified errors have been addressed, you must resubmit the<br>application.<br>For further guidance, please refer to the <i>How to Complete and Submit the Disaster Recovery<br/>and Reallocation Program (DRRP) Application</i> available under the Help menu.<br>Should you require assistance, please contact tigrhelp@recovery.texas.gov                                                                                                    | If your application is deem<br>Administrator listed on file<br>to the Texas General Land                                                                           | ed complete, an email will be sent to the Contact and Grant<br>e, confirming that your application has been successfully submitted<br>Office (GLO).                                                                                                    |
| For further guidance, please refer to the <i>How to Complete and Submit the Disaster Recovery</i><br>and <i>Reallocation Program (DRRP)</i> Application available under the Help menu.<br>Should you require assistance, please contact tigrhelp@recovery.texas.gov                                                                                                    | In the event that your appl<br>Contact and Grant Admini<br>to log into TIGR and locate<br>an Existing Draft" section.<br>Submit Applications." One<br>application. | ication is found to be incomplete, an email will be sent to the<br>strator, outlining the specific issues identified. You will be required<br>your incomplete application under the "Applications > Complete<br>Applications with submission issues can be found under "Failed to<br>e the identified errors have been addressed, you must resubmit the |
| Should you require assistance, please contact tigrhelp@recovery.texas.gov                                                                                                    | For further guidance, pleas<br>and Reallocation Program                                                                                                    | se refer to the <i>How to Complete and Submit the Disaster Recovery</i> a ( <i>DRRP</i> ) <i>Application</i> available under the Help menu.                                                                                                    |
|                                                                                                    | Should you require assista                                                                                                    | nce, please contact tigrhelp@recovery.texas.gov                                                                                                    |
|                                                                                                    |                                                                                                    |                                                                                                    |

#### Once the application is submitted, you can view the status by clicking Applications>View Submitted Applications.

| App/Contra<br>Entity ID                                                                                   | nct<br>Application Ti                                                                                                    | itle                                                                                                    | Application<br>Status                                                                                                    | Submitted<br>↓                                                                                                    | Applicant                                                                                                    | County                                                                                                    | (CDBG +<br>non)                                                                                                    | Contact                                                                                                    |                                |
|----------------------------------------------------------------------------------------------------|----------------------------------------------------------------------------------------------------|----------------------------------------------------------------------------------------------------|----------------------------------------------------------------------------------------------------|----------------------------------------------------------------------------------------------------|----------------------------------------------------------------------------------------------------|----------------------------------------------------------------------------------------------------|----------------------------------------------------------------------------------------------------|----------------------------------------------------------------------------------------------------|--------------------------------|
|                                                                                                    |                                                                                                    |                                                                                                    |                                                                                                    | Date                                                                                                    |                                                                                                    |                                                                                                    | Total<br>Requested<br>from DRGR                                                                                                    |                                                                                                    |                                |
| Submitte                                                                                                  | d Applications for Po                                                                                                    | rtal <del> -</del>                                                                                      |                                                                                                    |                                                                                                    |                                                                                                    | Search                                                                                                    |                                                                                                    | Q Expor                                                                                                    | t Lis                          |
| Should you h                                                                                              | ave additional questi                                                                                                    | ons, please er                                                                                          | nail cdr@glo.texa                                                                                                    | s.gov or call 1-84                                                                                                    | 44-893-8937 or 512                                                                                                    | -475-5000.                                                                                                    |                                                                                                    |                                                                                                    |                                |
| The GLO is o                                                                                              | committed to assisting                                                                                                    | ; Texans in th                                                                                          | e recovery proces                                                                                                    | s through this p                                                                                                    | rogram.                                                                                                    |                                                                                                    |                                                                                                    |                                                                                                    |                                |
| lease visit h<br>ecovery pro                                                                              | ttp://recovery.texas.<br>ograms administered                                                                                                    | gov for additions the GLO.                                                                              | onal details regard                                                                                                    | ling program eli                                                                                                    | gibility for the Hon                                                                                                    | neowner Assistance I                                                                                                    | Program and other                                                                                                    | Hurricane Harv                                                                                                 | ey                             |
| ne Homeov<br>ach application,<br>oplication, i<br>quire you t<br>yout previo<br>pocuments to<br>hecklist) | vner Assistance Progr<br>tion submitted will be<br>we encourage you to g<br>to fill out all fields and<br>us housing assistance<br>o satisfy each of the ca | am is providi<br>e individually<br>sather items s<br>l upload requi<br>, and various<br>ategories. http | ng rehabilitation<br>evaluated by the<br>such as your photo<br>ired documentation<br>documents that w<br>p://www.glo.texas | and reconstructi<br>GLO and its par<br>o I.D., property t<br>on prior to subm<br>vill be used to co<br>s.gov//recovery/ | on services for prin<br>tners to determine<br>ax records, IRS tax<br>hission. Those fields<br>nfirm eligibility. Pl<br>(files/hap-checklist | nary, single family re<br>eligibility and fundin<br>returns and other re<br>i include general app<br>ease review the folloo<br>.pdf (Homeowner As | sidences impacted<br>g availability. Befo<br>covery documents.<br>licant information,<br>wing checklist to er<br>sistance Program 2 | by Hurricane H<br>re you begin the<br>The application<br>detailed inform<br>nsure you have<br>Application Doct | arvey<br>will<br>ation<br>umer |
| tp://recov                                                                                                | ery.texas.gov/program                                                                                                    | ns/houston/i                                                                                            | ndex.html (City o                                                                                                    | f Houston - Dire                                                                                                    | ect Allocation)                                                                                                    |                                                                                                    |                                                                                                    |                                                                                                    |                                |
| nd impleme<br>tp://recov                                                                                  | enting their own Hurr<br>erv.texas.gov/program                                                                                                    | icane Harvey<br>ns/harris-cou                                                                           | recovery program                                                                                                    | ns. For more info<br>Harris County - J                                                                                  | ormation regarding<br>Direct Allocation)                                                                                                    | their programs, plea                                                                                                    | ise visit:                                                                                                    |                                                                                                    |                                |
| you are a r                                                                                               | esident of the City of                                                                                                    | Houston or H                                                                                            | Iarris County, plea                                                                                                    | ase do not proce                                                                                                    | ed with this applica                                                                                                    | tion. The City of Hou                                                                                                    | iston and Harris C                                                                                                    | ounty are develo                                                                                               | ping                           |
| ou've enter                                                                                               | ed the application p<br>and allow you to see                                                                                                    | Complete an E<br>View Submitte                                                                          | xisting Draft<br>d Applications                                                                                            | Office Homeow<br>ar application th                                                                                      | ner Assistance Prog<br>rough each phase o                                                                                                   | gram (HAP). This po<br>of the process.                                                                                                    | rtal will guide you t                                                                                                    | through the                                                                                                    |                                |
| Appli                                                                                                    | cation In                                                                                                    | Create New Ap                                                                                           | oplication                                                                                                    |                                                                                                    |                                                                                                    |                                                                                                    |                                                                                                    |                                                                                                    |                                |
| n m                                                                                                    |                                                                                                    | Applications                                                                                            |                                                                                                    | ruyment teq                                                                                                    |                                                                                                    |                                                                                                    | bioducu Documento                                                                                                    | hiy home                                                                                                    |                                |
| A LINE AT LOT                                                                                             |                                                                                                    | nutions                                                                                                 |                                                                                                    | Day was and Day                                                                                                    | Contraction                                                                                                    | 2 Compliance                                                                                                    |                                                                                                    | Mulliama                                                                                                    |                                |

| TIGR Application "Amber Test App in Prod" (CDR17-2517-APP) has passed the completion check. CRM:055 | 10032 | 18 |         |              |                       |           |            |
|----------------------------------------------------------------------------------------------------|-------|----|---------|--------------|-----------------------|-----------|------------|
| TG TIGR CDR<br>To Amber Fox: Amritha Ganga                                                          |       |    | S Reply | ≪  Reply All | → Forward<br>Fri 1/31 | (2025 11: | <br>:36 AM |
| Tracked To Dynamics 365                                                                             |       |    |         |              |                       |           |            |

Thank you for submitting your application for the Disaster Recovery Reallocation Program. We have reviewed your submission and confirmed that it meets the completeness requirements. Your application has now been forwarded to the Texas General Land Office (GLO) for further evaluation. Please monitor your email for any additional instructions and updates. Should you require assistance, please contact tigrhelp@recovery.texas.gov.

Once you submit, if system validations find that your application is incomplete, then it will be displayed in the Applications that Failed to Submit grid. You can view this grid by clicking Applications>Complete an Existing Draft:

| <ul> <li>Individual Applications</li> <li>Applications</li> <li>Help. Projects</li> <li>Payment Requests</li> <li>Contracting &amp; Compliance</li> <li>Uploaded Documents</li> <li>My Home</li> <li>Applications</li> <li>Applications</li> <li>Create New Application</li> <li>Complete an Existing Draft</li> <li>Ind Office Homeowner Assistance Program (HAP). This portal will guide you through the your application and allow you to se</li> <li>If you are a resident of the City of Houston or Harris County, please do not proceed with this application. The City of Houston and Harris County are developing and implementing their own Hurricane Harvey recovery programs. For more information regarding their programs, please visit:</li> <li>http://recovery.texas.gov/programs/harris-county/index.html (Harris County - Direct Allocation)</li> <li>The Homeowner Assistance Program is providing rehabilitation and reconstruction services for primary, single family residences impacted by Hurricane Harvey. Each application submitted will be individually evaluated by the GLO and its partners to determine eligibility and funding availability. Before you begin the application, we encourage you to gather items such as your photo LD., property tax records, IKS tax returns and other recovery documents. The application null require you to fill out all fields and upload required documents that will be used to confirm eligibility. Please review the following checklist to ensure you have documents to satisfy each of the categories. http://www.glo.texas.gov/recovery/files/hap-checklist.pdf (Homeowner Assistance Program and other Hurricane Harvey Recovery programs administered by the GLO.</li> <li>The GLO is committed to assisting Texans in the recovery process through this program.</li> </ul>                                                                                                    |                                                                                                    |                                                                                                    |
|----------------------------------------------------------------------------------------------------|----------------------------------------------------------------------------------------------------|----------------------------------------------------------------------------------------------------|
| Applications         You've entered the application<br>application and allow you to set         Treate New Application<br>application and allow you to set         If you are a resident of the City of Houston or Harris County, please do not proceed with this application. The City of Houston and Harris County are developing<br>and implementing their own Hurricane Harvey recovery programs. For more information regarding their programs, please visit:         http://recovery.texas.gov/programs/harris-county/index.html (Harris County - Direct Allocation)         http://recovery.texas.gov/programs/houston/index.html (City of Houston - Direct Allocation)         The Homeowner Assistance Program is providing rehabilitation and reconstruction services for primary, single family residences impacted by Hurricane Harvey.<br>Each application submitted will be individually evaluated by the GLO and its partners to determine eligibility and funding availability. Before you begin the<br>application, we encourage you to gather items such as your photo LD, property tax records, IRS tax returns and other recovery documents. The application will<br>require you to fill out all fields and upload required documentation prior to submission. Those fields include general applicant information, detailed information<br>about previous housing assistance, and various documents that will be used to confirm eligibility. Please review the following checklist to ensure you have<br>documents to satisfy each of the categories. http://www.glo.texas.gov//recovery/files/hap-checklist.pdf (Homeowner Assistance Program and other Hurricane Harvey<br>Ceecklist)         Please visit http://recovery.texas.gov for additional details regarding program eligibility for the Homeowner Assistance Program and other Hurricane Harvey<br>Recovery programs administered by the GLO.                                                                  | ♠ Individual Applications                                                                                                    | Applications - Help. Projects - Payment Requests - Contracting & Compliance - Uploaded Documents My Home Q                                                                                                    |
| Application       Create New Application         You've entered the application and allow you to see       In Office Homeowner Assistance Program (HAP). This portal will guide you through the your application through each phase of the process.         If you are a resident of the City of Houston or Harris County, please do not proceed with this application. The City of Houston and Harris County are developing and implementing their own Hurricane Harvey recovery programs. For more information regarding their programs, please visit:         http://recovery.texas.gov/programs/harris-county/index.html (Harris County - Direct Allocation)         http://recovery.texas.gov/programs/houston/index.html (City of Houston - Direct Allocation)         The Homeowner Assistance Program is providing rehabilitation and reconstruction services for primary, single family residences impacted by Hurricane Harvey. Each application submitted will be individually evaluated by the GLO and its partners to determine eligibility and funding availability. Before you begin the application will requirey ou to fill out all fields and upload required documents that will be used to confirm eligibility. Please review the following checklist to ensure you have documents to satisfy each of the categories. http://www.glo.texas.gov//recovery/files/hap-checklist.pdf (Homeowner Assistance Program and other Hurricane Harvey Recovery programs administered by the GLO.         Please visit http://recovery.texas.gov for additional details regarding program eligibility for the Homeowner Assistance Program and other Hurricane Harvey Recovery programs administered by the GLO.         The Homeowner Assistance Program is providing rehabilitation and recovery/files/hap-checklist.pdf (Homeowner Assistance Program Application Document Ch                                                                                                    |                                                                                                    | Applications                                                                                                    |
| You've entered the application<br>application and allow you to setComplete an Existing Utat<br>View Submitted Application<br>wour application through each phase of the process.If you are a resident of the City of Houston or Harris County, please do not proceed with this application. The City of Houston and Harris County are developing<br>and implementing their own Hurricane Harvey recovery programs. For more information regarding their programs, please visit:<br>http://recovery.texas.gov/programs/harris-county/index.html (Harris County - Direct Allocation)http://recovery.texas.gov/programs/harris-county/index.html (City of Houston - Direct Allocation)The Homeowner Assistance Program is providing rehabilitation and reconstruction services for primary, single family residences impacted by Hurricane Harvey.<br>Each application submitted will be individually evaluated by the GLO and its partners to determine eligibility and funding availability. Before you begin the<br>application, we encourage you to gather items such as your photo LD., property tax records, IRS tax returns and other recovery documents. The application will<br>require you to fill out all fields and upload required documentation prior to submission. Those fields include general applicant information, detailed information<br>about previous housing assistance, and various documents that will be used to confirm eligibility. Please review the following checklist to ensure you have<br>documents to satisfy each of the categories. http://www.glo.texas.gov//recovery/files/hap-checklist.pdf (Homeowner Assistance Program and other Hurricane Harvey<br>Recovery programs administered by the GLO.Please visit http://recovery.texas.gov for additional details regarding program eligibility for the Homeowner Assistance Program and other Hurricane Harvey<br>Recovery programs administered by the GLO.Please visit http://recovery.texas.gov for ad | <b>Application In</b>                                                                                                    | Create New Application                                                                                                    |
| If you are a resident of the City of Houston or Harris County, please do not proceed with this application. The City of Houston and Harris County are developing<br>and implementing their own Hurricane Harvey recovery programs. For more information regarding their programs, please visit:<br>http://recovery.texas.gov/programs/harris-county/index.html (Harris County - Direct Allocation)<br>http://recovery.texas.gov/programs/houston/index.html (City of Houston - Direct Allocation)<br>The Homeowner Assistance Program is providing rehabilitation and reconstruction services for primary, single family residences impacted by Hurricane Harvey.<br>Each application submitted will be individually evaluated by the GLO and its partners to determine eligibility and funding availability. Before you begin the<br>application, we encourage you to gather items such as your photo I.D., property tax records, IRS tax returns and other recovery documents. The application will<br>require you to fill out all fields and upload required documentation prior to submission. Those fields include general applicant information, detailed information<br>about previous housing assistance, and various documents that will be used to confirm eligibility. Please review the following checklist to ensure you have<br>documents to satisfy each of the categories. http://www.glo.texas.gov//recovery/files/hap-checklist.pdf (Homeowner Assistance Program Application Document<br>Checklist)<br>Please visit http://recovery.texas.gov for additional details regarding program eligibility for the Homeowner Assistance Program and other Hurricane Harvey<br>Recovery programs administered by the GLO.<br>The GLO is committed to assisting Texans in the recovery process through this program.                                                                                                    | You've entered the application p<br>application and allow you to see                                                                                                    | View Submitted Applications nd Office Homeowner Assistance Program (HAP). This portal will guide you through the your application through each phase of the process.                                                                                                    |
| http://recovery.texas.gov/programs/harris-county/index.html (Harris County - Direct Allocation)<br>http://recovery.texas.gov/programs/houston/index.html (City of Houston - Direct Allocation)<br>The Homeowner Assistance Program is providing rehabilitation and reconstruction services for primary, single family residences impacted by Hurricane Harvey.<br>Each application submitted will be individually evaluated by the GLO and its partners to determine eligibility and funding availability. Before you begin the<br>application, we encourage you to gather items such as your photo I.D., property tax records, IRS tax returns and other recovery documents. The application will<br>require you to fill out all fields and upload required documentation prior to submission. Those fields include general applicant information, detailed information<br>about previous housing assistance, and various documents that will be used to confirm eligibility. Please review the following checklist to ensure you have<br>documents to satisfy each of the categories. http://www.glo.texas.gov//recovery/files/hap-checklist.pdf (Homeowner Assistance Program Application Document<br>Checklist)<br>Please visit http://recovery.texas.gov for additional details regarding program eligibility for the Homeowner Assistance Program and other Hurricane Harvey<br>Recovery programs administered by the GLO.<br>The GLO is committed to assisting Texans in the recovery process through this program.                                                                                                    | If you are a resident of the City of and implementing their own Hu                                                                                                    | of Houston or Harris County, please do not proceed with this application. The City of Houston and Harris County are developing<br>rricane Harvey recovery programs. For more information regarding their programs, please visit:                                                                                                    |
| http://recovery.texas.gov/programs/houston/index.html (City of Houston - Direct Allocation) The Homeowner Assistance Program is providing rehabilitation and reconstruction services for primary, single family residences impacted by Hurricane Harvey. Each application submitted will be individually evaluated by the GLO and its partners to determine eligibility and funding availability. Before you begin the application, we encourage you to gather items such as your photo I.D., property tax records, IRS tax returns and other recovery documents. The application will require you to fill out all fields and upload required documentation prior to submission. Those fields include general applicant information, detailed information about previous housing assistance, and various documents that will be used to confirm eligibility. Please review the following checklist to ensure you have documents to satisfy each of the categories. http://www.glo.texas.gov//recovery/files/hap-checklist.pdf (Homeowner Assistance Program Application Document Checklist) Please visit http://recovery.texas.gov for additional details regarding program eligibility for the Homeowner Assistance Program and other Hurricane Harvey Recovery programs administered by the GLO. The GLO is committed to assisting Texans in the recovery process through this program.                                                                                                    | http://recovery.texas.gov/progr                                                                                                    | ams/harris-county/index.html (Harris County - Direct Allocation)                                                                                                    |
| The Homeowner Assistance Program is providing rehabilitation and reconstruction services for primary, single family residences impacted by Hurricane Harvey.<br>Each application submitted will be individually evaluated by the GLO and its partners to determine eligibility and funding availability. Before you begin the<br>application, we encourage you to gather items such as your photo I.D., property tax records, IRS tax returns and other recovery documents. The application will<br>require you to fill out all fields and upload required documentation prior to submission. Those fields include general applicant information, detailed information<br>about previous housing assistance, and various documents that will be used to confirm eligibility. Please review the following checklist to ensure you have<br>documents to satisfy each of the categories. http://www.glo.texas.gov//recovery/files/hap-checklist.pdf (Homeowner Assistance Program Application Document<br>Checklist)<br>Please visit http://recovery.texas.gov for additional details regarding program eligibility for the Homeowner Assistance Program and other Hurricane Harvey<br>Recovery programs administered by the GLO.<br>The GLO is committed to assisting Texans in the recovery process through this program.                                                                                                    | http://recovery.texas.gov/progr                                                                                                    | ams/houston/index.html (City of Houston - Direct Allocation)                                                                                                    |
| Please visit http://recovery.texas.gov for additional details regarding program eligibility for the Homeowner Assistance Program and other Hurricane Harvey<br>Recovery programs administered by the GLO.<br>The GLO is committed to assisting Texans in the recovery process through this program.                                                                                                    | The Homeowner Assistance Pro<br>Each application submitted will<br>application, we encourage you to<br>require you to fill out all fields a<br>about previous housing assistan<br>documents to satisfy each of the<br>Checklist) | gram is providing rehabilitation and reconstruction services for primary, single family residences impacted by Hurricane Harvey.<br>be individually evaluated by the GLO and its partners to determine eligibility and funding availability. Before you begin the<br>o gather items such as your photo I.D., property tax records, IRS tax returns and other recovery documents. The application will<br>nd upload required documentation prior to submission. Those fields include general applicant information, detailed information<br>ce, and various documents that will be used to confirm eligibility. Please review the following checklist to ensure you have<br>categories. http://www.glo.texas.gov//recovery/files/hap-checklist.pdf (Homeowner Assistance Program Application Document |
| The GLO is committed to assisting Texans in the recovery process through this program.                                                                                                    | Please visit http://recovery.texa<br>Recovery programs administere                                                                                                    | s.gov for additional details regarding program eligibility for the Homeowner Assistance Program and other Hurricane Harvey<br>d by the GLO.                                                                                                    |
|                                                                                                    | The GLO is committed to assisti                                                                                                    | ng Texans in the recovery process through this program.                                                                                                    |
| Should you have additional questions, please email cdr@glo.texas.gov or call 1-844-893-8937 or 512-475-5000.                                                                                                    | Should you have additional ques                                                                                                    | tions, please email cdr@glo.texas.gov or call 1-844-893-8937 or 512-475-5000.                                                                                                    |

| submission message.                 | n Sublint button to Sub | mit to CDR. II appi | ication doesn't submit | , switch to Palled | to Submit view and validate |    |
|-------------------------------------|-------------------------|---------------------|------------------------|--------------------|-----------------------------|----|
| Subrecipient                        |                         |                     |                        |                    |                             |    |
| □ Tarleton State University - TIAER |                         |                     |                        |                    |                             |    |
| □ Abbott                            |                         |                     |                        |                    |                             |    |
| □ Amherst                           |                         |                     |                        |                    |                             |    |
| □ Asherton                          |                         |                     |                        |                    |                             |    |
| Brazos Valley COG                   |                         |                     |                        |                    |                             |    |
| Houston                             |                         |                     |                        |                    |                             |    |
| More 💌                              |                         |                     |                        |                    |                             |    |
|                                     |                         |                     |                        |                    |                             | Δr |
|                                     |                         |                     |                        |                    |                             | Λþ |
|                                     |                         |                     |                        |                    |                             |    |
|                                     |                         |                     |                        |                    |                             |    |

The application is displayed in the grid. From here you can choose Edit DRRP Application to address the issues and then you must resubmit the application.

| Comple                                   | te an Existing                                                                                         | Draft                                                      |                        |                           |                      |           |
|------------------------------------------|----------------------------------------------------------------------------------------------------|------------------------------------------------------------|------------------------|---------------------------|----------------------|-----------|
| Complete Draft app<br>submission message | lication and click on Submit button to<br>2.                                                           | submit to CDR. If applie                                   | cation doesn't submit, | switch to Failed to Submi | t view and validate  |           |
| Subrecipient                             |                                                                                                    |                                                            |                        |                           |                      |           |
| 🗆 Tarleton State Ur                      | niversity - TIAER                                                                                      |                                                            |                        |                           |                      |           |
| Abbott                                   |                                                                                                    |                                                            |                        |                           |                      |           |
| Amherst                                  |                                                                                                    |                                                            |                        |                           |                      |           |
| □ Asherton                               |                                                                                                    |                                                            |                        |                           |                      |           |
| Brazos Valley CO                         | G                                                                                                    |                                                            |                        |                           |                      |           |
| $\Box$ Houston                           |                                                                                                    |                                                            |                        |                           |                      |           |
| More 🔻                                   |                                                                                                    |                                                            |                        |                           |                      |           |
|                                          |                                                                                                    |                                                            |                        |                           | Ap                   | oply      |
|                                          |                                                                                                    |                                                            |                        |                           |                      |           |
| I Failed to Submit                       | Applications -                                                                                         |                                                            |                        | Se                        | arch                 | Q         |
| App/Contract<br>Entity ID <b>↑</b>       | Status Message                                                                                         | /                                                          | Subrecipient           | Grant<br>Administrato     | or Created On 🕇      |           |
| CDR17-2657-APP                           | Your application CDR17-2657-AP<br>submitted: the Total Requested a<br>configure DRGR Activities and Bi | P couldn't be<br>mount is not set. Please<br>udget records | Amherst                | Fox, Amber                | 1/14/2025 3:36<br>PM | Edit DRRP |
|                                          |                                                                                                    | -                                                          |                        |                           |                      | Submit DR |

In addition, for any application that does not pass the completeness review, you will receive an email that lists all of the issues that need to be addressed. Here is an example:

| TIGR Application Submission "Amber Test App in Prod" (CDR17-2517-APP) has errors CRM:0551003217<br>TIGR CDR<br>To Amber Fox; Amritha Ganga<br>Tracked To Dynamics 365                                                                                                    | $\begin{array}{ c c c c c c c c } \hline & \hline & \hline & \hline & \hline & \hline & \hline & \hline & \hline & \hline $ |
|----------------------------------------------------------------------------------------------------|----------------------------------------------------------------------------------------------------|
| Thank you for submitting your application for the Disaster Recovery Reallocation Program. During our review, we identified the following errors in your submission. Please log into TIGR and navigate to the "Applications > Complete an Existing Draft" section, where you will find your incomplete application listed under "Failed to Submit Applications". Once the necessary corrections have been made, kindly resubmit your application. Should you require assistance, please contact tigrhelp@recovery.texas.gov. |                                                                                                    |
| > You must answer these questions before submitting the application <                                                                                                    |                                                                                                    |
| Missing application questions (3): (National Objective) Is the applicant a HUD Exception Grantee? (General) Is the applicant an eligible county applying in conjunction with or on behalf of another entity (non-city) within the county (424 Questions) Applicant Type                                                                                                    | ?                                                                                                    |